# 生徒用 Chromebook 保護者向けガイドブック

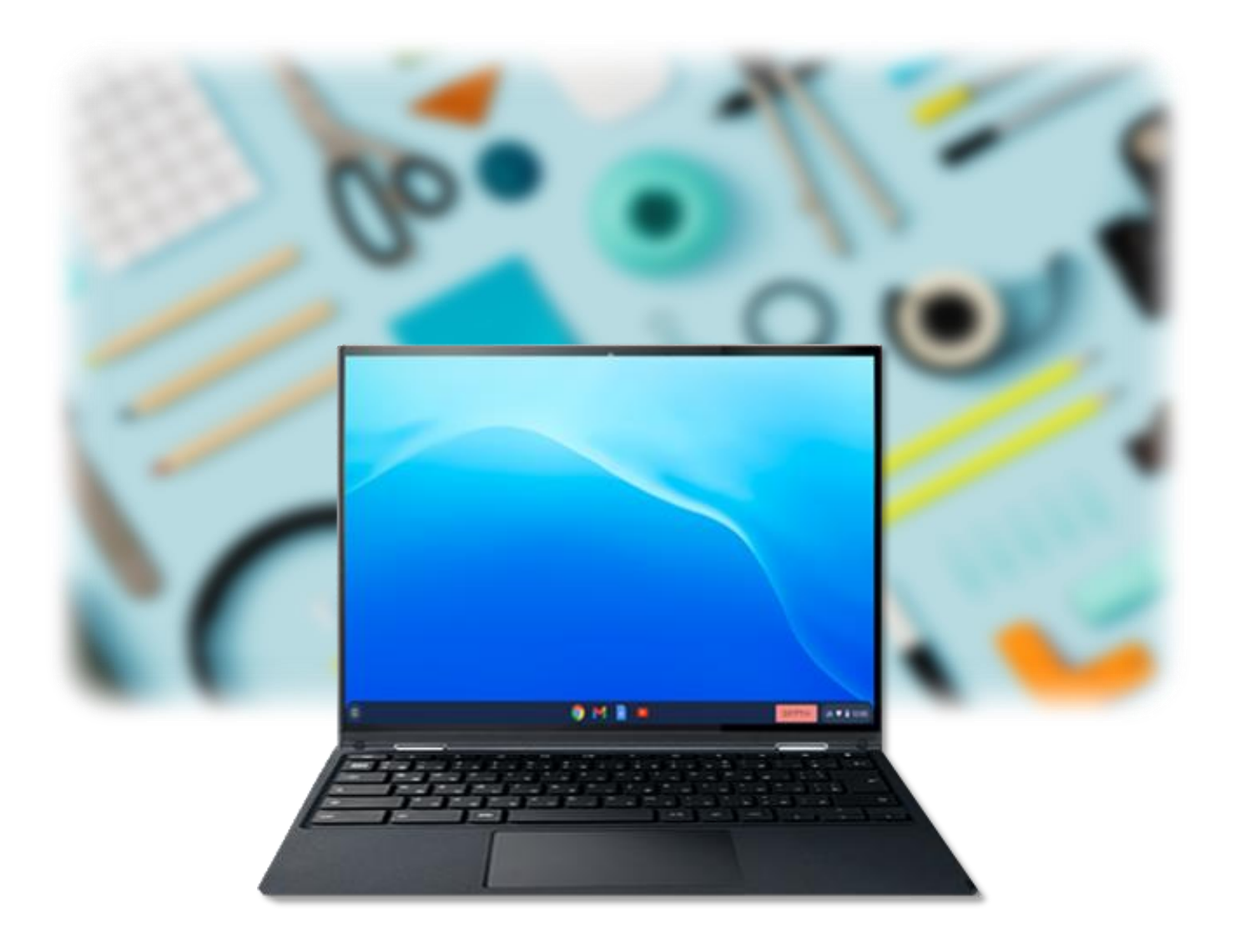

調布市教育委員会 指導室

#### このガイドブックについて

このガイドブックは、以下の内容について記述しています。

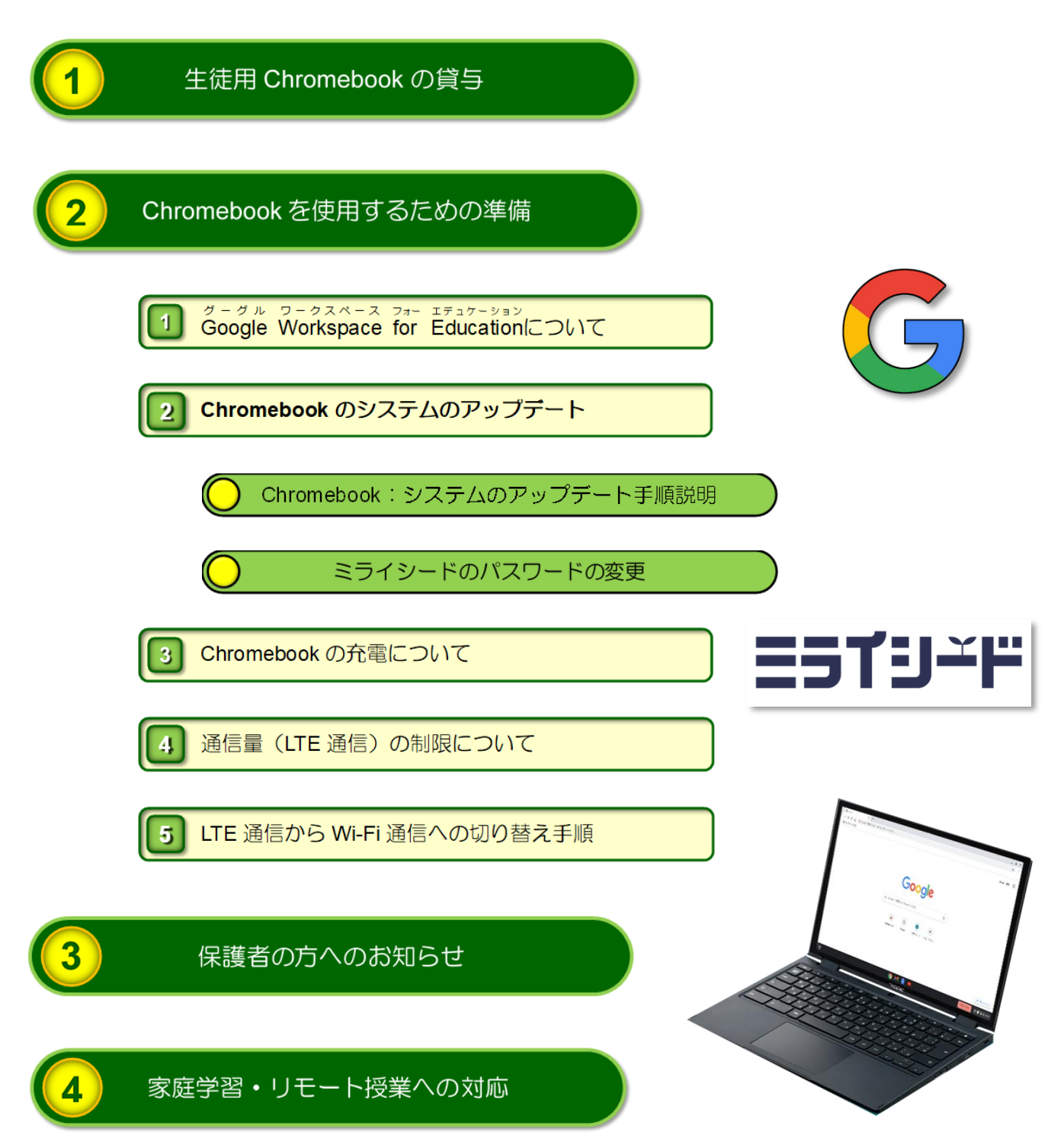

このガイドブックは、令和5年3月時点における機器およびサービス提供業者(NEC社・Google社・ベネッセコーポレーション)が提供するプログラムやサービス内容をもとに作成しています。

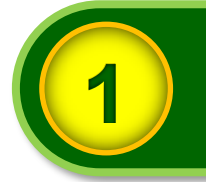

<sup>クロムブック</sup> 調布市立中学校の全生徒に貸与する**生徒用Chromebook**(以下「Chromebook」と記 述します。)一式の内容は次のとおりです。

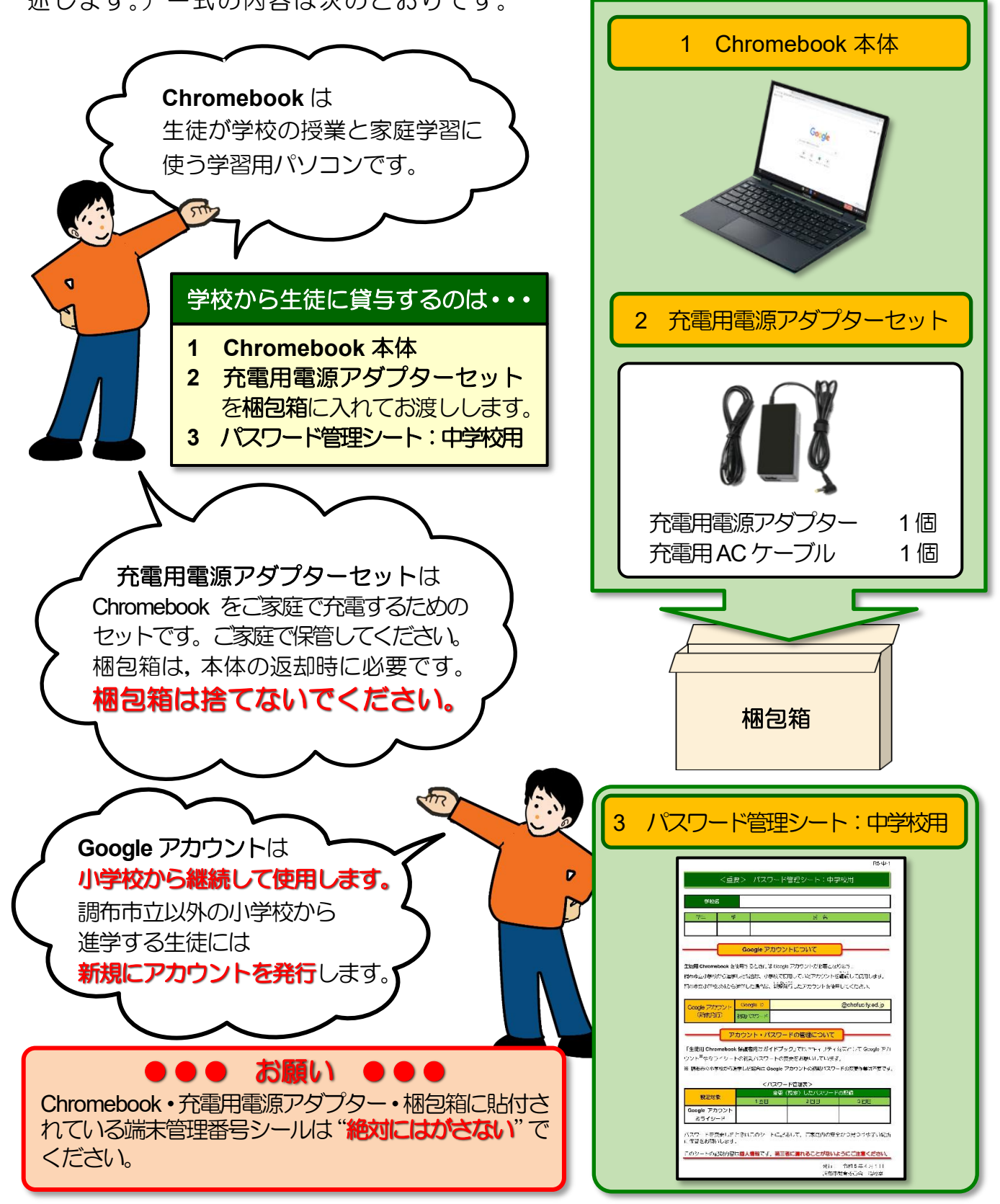

## 参考:タッチパッドとタッチスクリーン

貸与する Chromebook は「タッチパッド」と「タッチスクリーン」を装備しています。

Chromebook は、「タッチパッド」と「タッチスクリーン」のどちらを使用しても操作できますが、学習上、キーボード操作に慣れることを目的に「タッチパッド」による操作を主としています。

本ガイドブック内での Chromebook の操作解説も「タッチパッド」を使用したものとなっています。

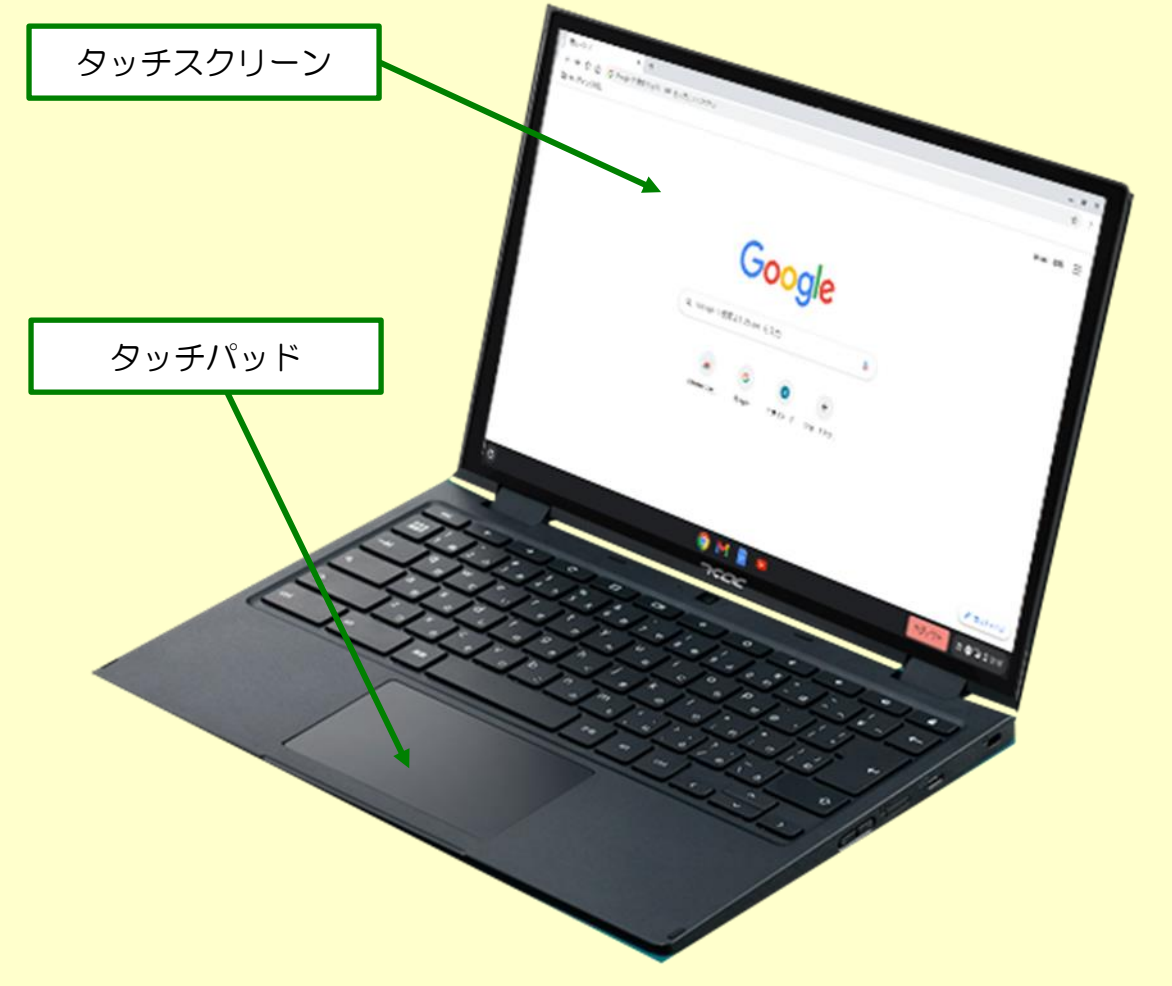

「タッチパッド」に不慣れな方は「タッチスクリーン」を使用してもかまいません。

今回の貸与品には含まれていませんが、Chromebook に対応している「有線マウス」の み使用可能です。 ※ 有線マウスを使用される場合は、ご家庭でご準備ください。

※ ワイヤレス(無線通信)マウスは使用できません。

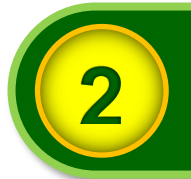

# Chromebook を使用するための準備

#### グーグル ワークスペース フォー エデュケーション Google Workspace for Educationについて

Chromebook を使用して ICT 教育を進めていくために、「Google Workspace for Education」 とよばれる Google が提供する学校教育用クラウド型ツールおよびアプリを利用します。

中学校で利用する Google Workspace for Education に含まれるツール及びアプリの概要は次表のとおりです。

|    | 名称              | おもな機能                   |
|----|-----------------|-------------------------|
|    | ドキュメント          | 文書作成・編集アプリ              |
|    | (文書作成)          | 共有して同時編集が可能             |
|    | スプレッドシート        | 表計算アプリ                  |
|    | (表計算)           | 共有して同時編集が可能             |
|    | スライド            | プレゼンテーションアプリ            |
|    | (プレゼンテーション)     | 共有して同時編集が可能             |
|    | Google ドライブ     | 保存容量無制限のクラウドストレージサービス   |
|    | (クラウドストレージ)     | 作成したファイルの保存先として利用       |
|    | Classroom       | クラスを作成し課題やアンケートなどの配布が可能 |
|    | (クラス管理ツール)      | 登録されている生徒の情報を一括して管理可能   |
|    | フォーム            | 課題・アンケートを作成し、クラスルーム内で配布 |
|    | (課題・アンケート作成ツール) | 及び集計可能                  |
|    | Jamboard        | 生徒間の共同作業を行うためのデジタルホワイトボ |
| -  | (デジタルホワイトボード)   | ード                      |
| 21 | カレンダー           | 生徒ヘスケジュール配布が可能          |
|    | (スケジュール管理ツール)   | スケジュールはクラスルーム内で共有可能     |
|    | Meet            | 利用範囲を調布市立小・中学校の教員・児童・生徒 |
|    | (ビデオ会議ツール)      | に限定したビデオ会議ツール           |

Chromebook を使用するためには、「Google アカウント」とよばれる Google ID とパスワードの組み合わせが必要となります。

#### Google アカウントは

- ・調布市立の小学校から進学した場合は、小学校からの継続使用となります。
- ・調布市立以外の小学校から進学した場合には、Chromebook の貸与時に Google アカウントを新規発行します。

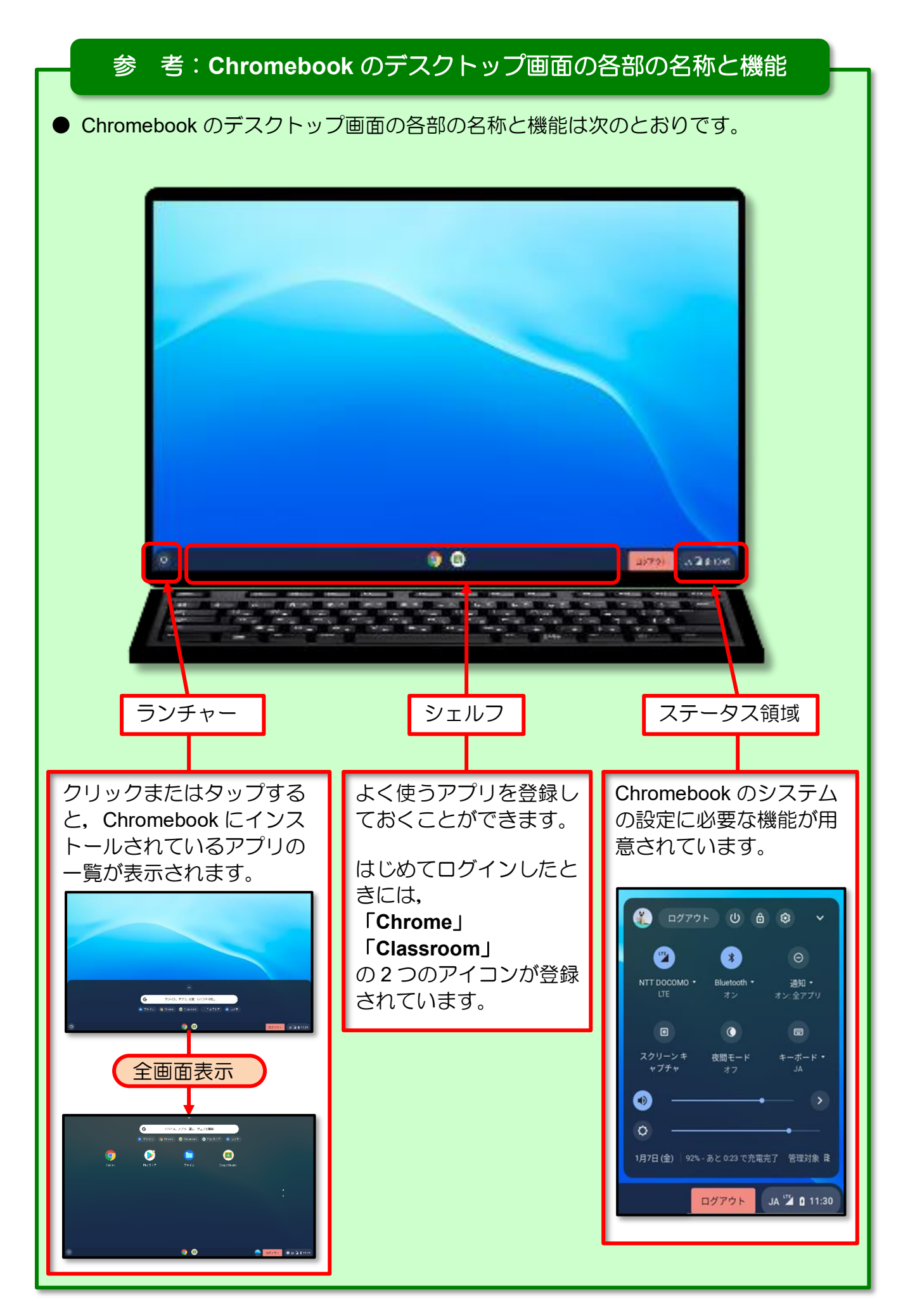

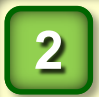

# Chromebook のシステムのアップデート

Chromebook は、卒業する生徒から返却されるときに「システムの初期化」という処理をお こなっているため、貸与時のままでは使用できません。

Chromebook が貸与されたら、以下の手順でシステムのアップデートを実行してください。 ※ システムのアップデートには Google ID とパスワードが必要となります。

調布市立以外の小学校から進学の場合は、Chromebookの貸与時に配付された「パスワード 管理シート:中学校用」を手元に用意してください。

# Chromebook:システムのアップデート手順説明

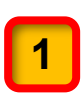

Chromebook に充電用電源アダプターと充電用 AC ケーブルを接続し, AC 電源に接続 された状態で Chromebook の電源を入れます。 ※ システムのアップデートは, AC 電源に接続された状態で実施してください。

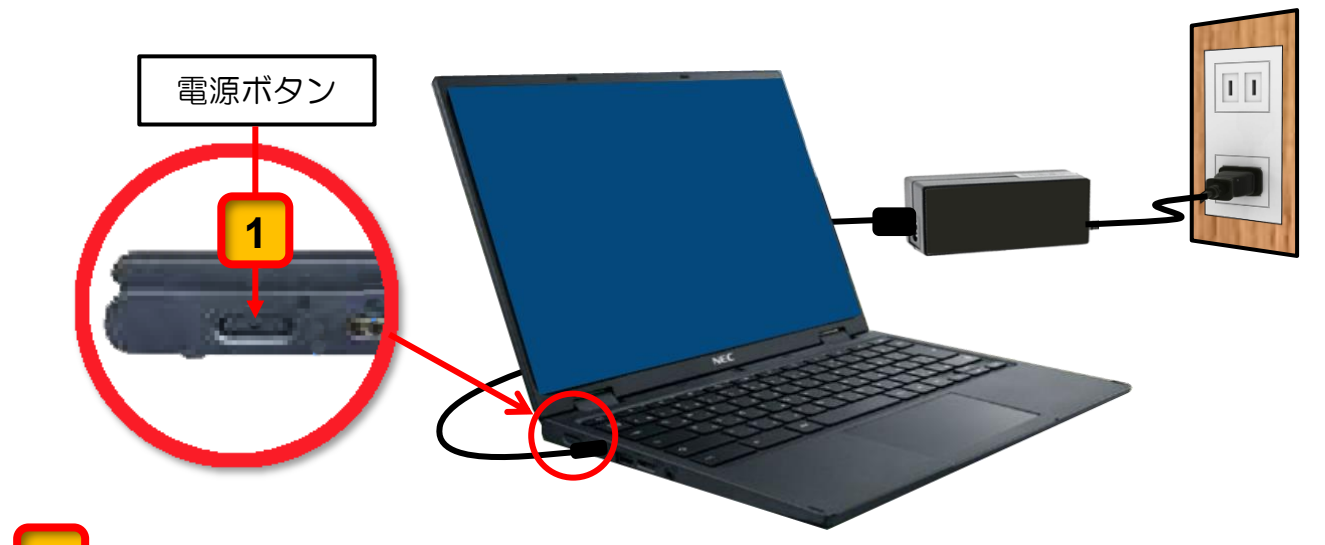

**2**「Chromebook へようこそ」の画面が表示されることを確認してください。

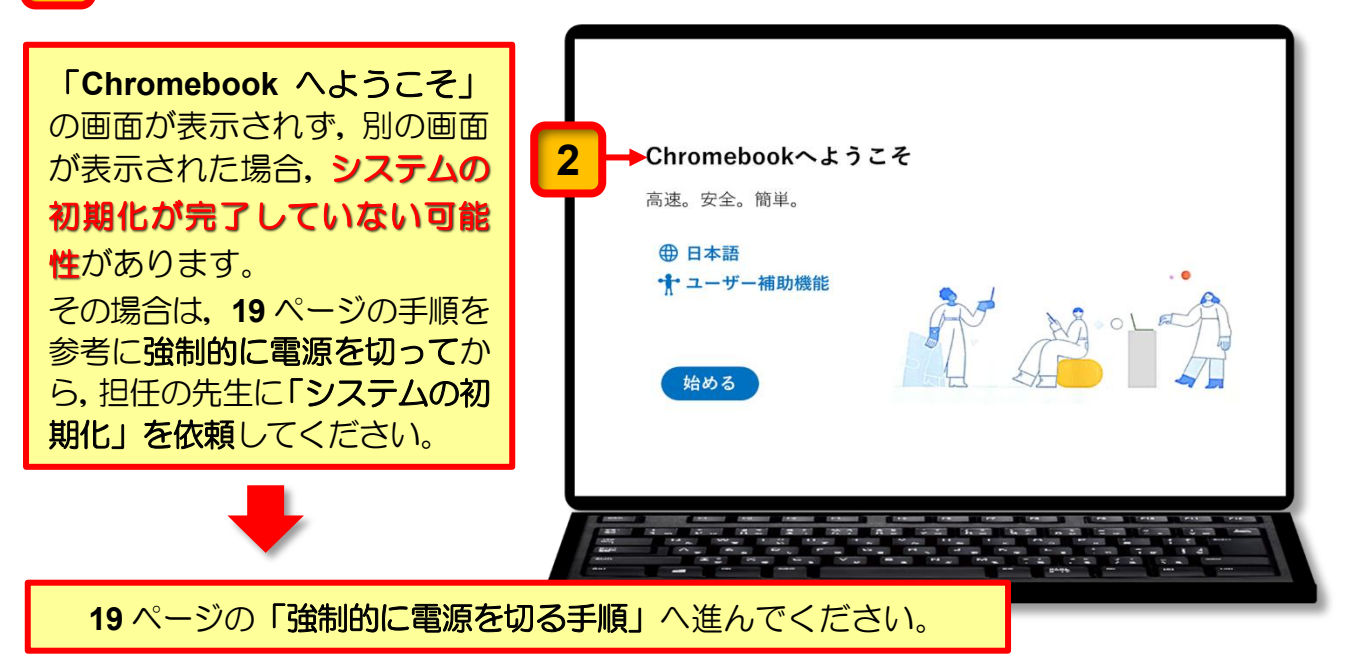

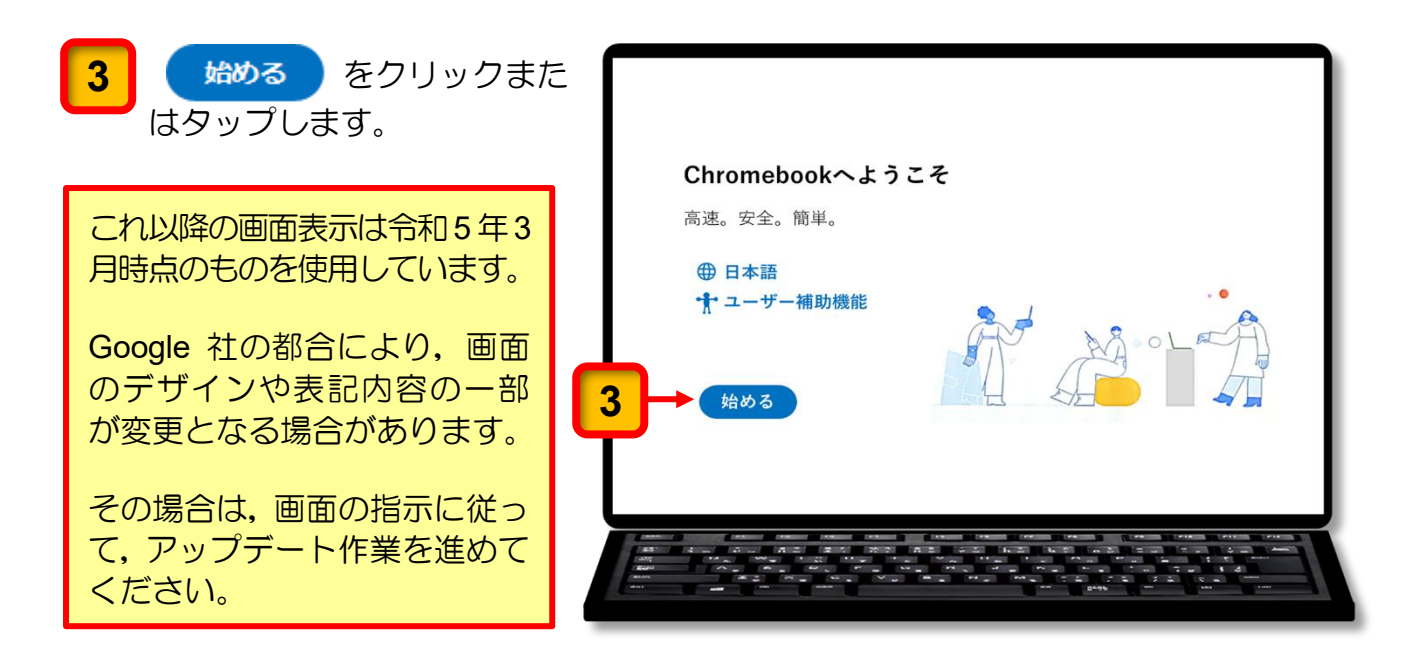

[ChromeVox を有効にしま すか?]のメッセージが表示 されるときがあります。

4 このメッセージが表示された ときは, [いいえ(ChromeVox なしで続行する)]をクリック またはタップします。

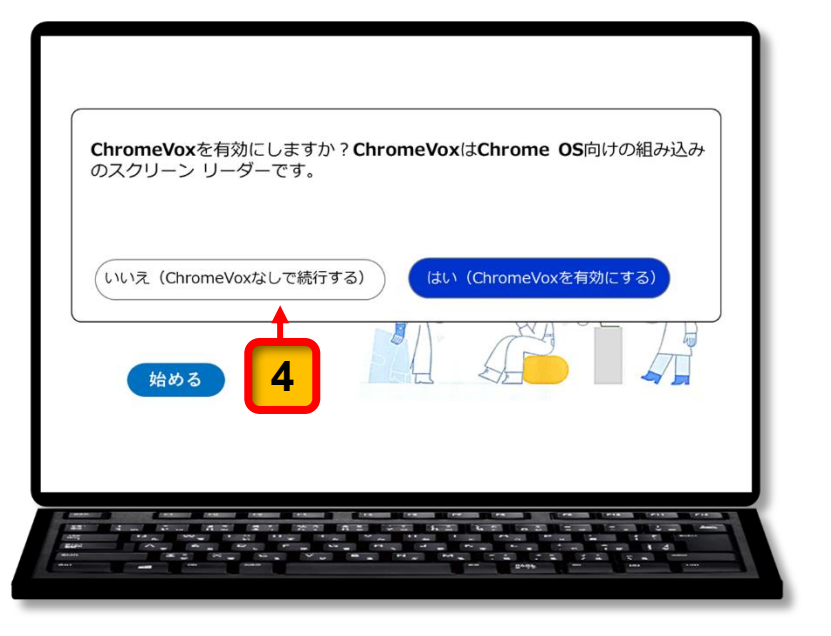

「**ネットワークへの接続」**の 画面が表示されます。

- **5** [NTT DOCOMO] をクリッ クまたはタップします。
  - ※ NTT DOCOMO とは LTE 通信 によるネットワーク通信です。

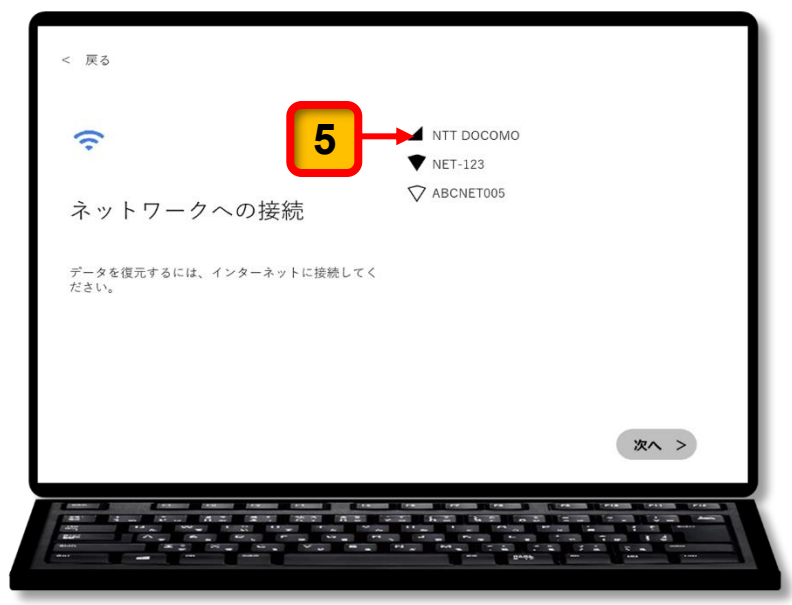

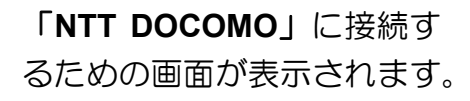

- 6 接続をクリックまたはタ ップします。
  - ※ NTT DOCOMO への接続画面は
     2023 年 3 月時点のものです。
     最新の接続画面とは一部異なる
     場合があります。

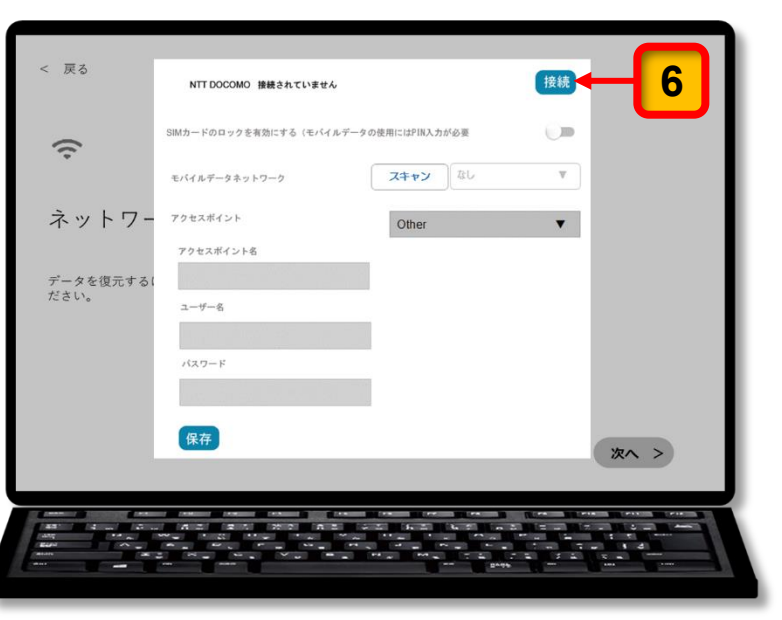

「NTT DOCOMO」へ接続し 戻る × たことを知らせる画面に変わ NTT DOCOMO 接线流动 ります。 タの使用には別教力が必要 ..... SIMカードのロックを変勢に こハイルデータネットワーク スキャンを有効にするにはネットワークから切断し スキャン なし v てください ネットワ 接続が切断に アクセスポイント Other • アクセスポイント名 変わります。 データを復元す ユーザー名 バスワード 保存 次へ >

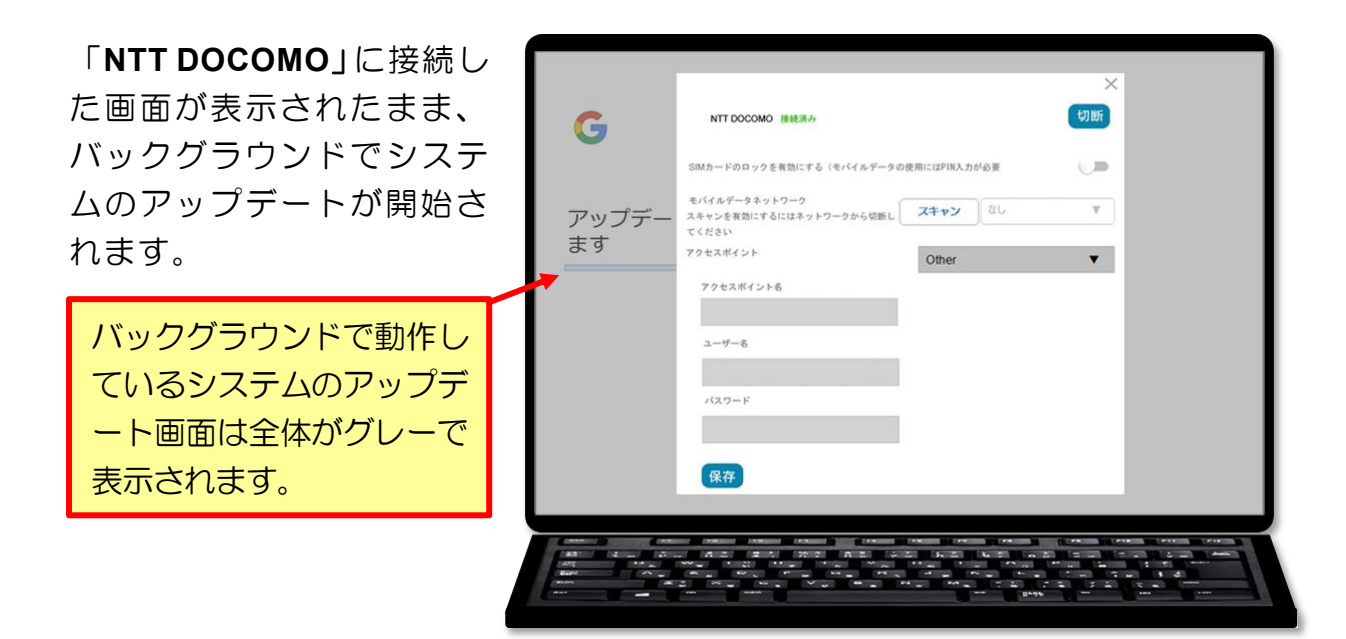

アップデートは数分程度で完 了します。

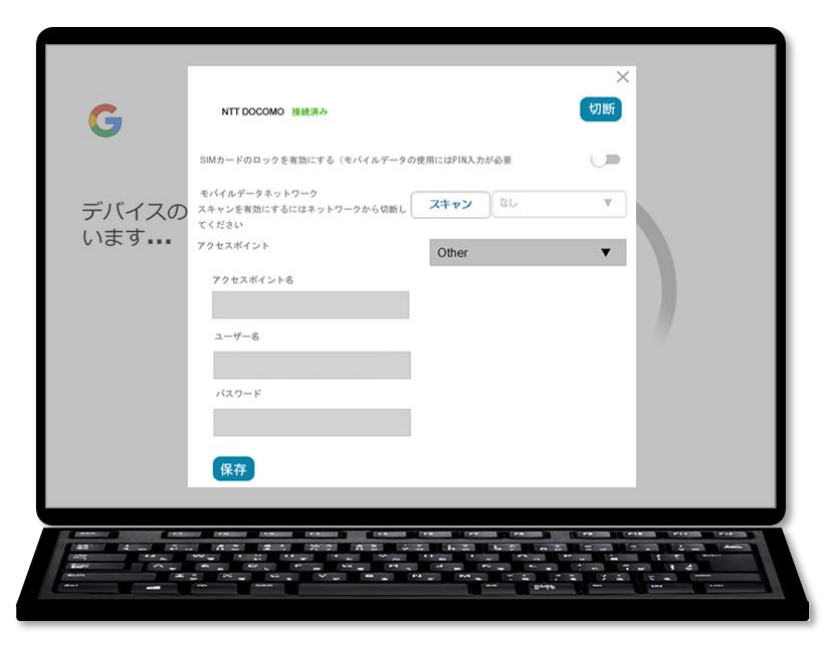

バックグラウンドで動作し ているシステムのアップデ ート画面の右下に 完3 が表示されたらアップデー トは完了です。

7 「NTT DOCOMO」に接続した画面の [★ (閉じる)] を クリックまたはタップします。

|           | NTT DOCOMO 1848.7%                                                    |                         | ×<br>切断 |                  |
|-----------|-----------------------------------------------------------------------|-------------------------|---------|------------------|
| 企業の登      | SIMカードのロックを実施にする(モバイルデータの<br>モバイルデータネットワーク<br>スキャンを有効にするにはネットワークから切断し | 使用にはPIN入力が必要<br>スキャン なし |         | 7 <del>-</del> × |
| このChromet | てください<br>アクセスボイント<br>アクセスボイント名                                        | Other                   |         | 切断               |
|           | ユーザーを                                                                 |                         |         | _                |
|           | 保存                                                                    |                         |         | 完了               |
|           |                                                                       |                         |         |                  |

ここまでの操作で Chromebook を使用するための準備が完了し ました。

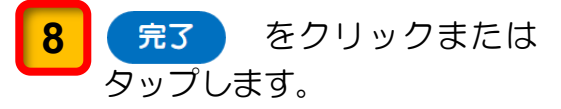

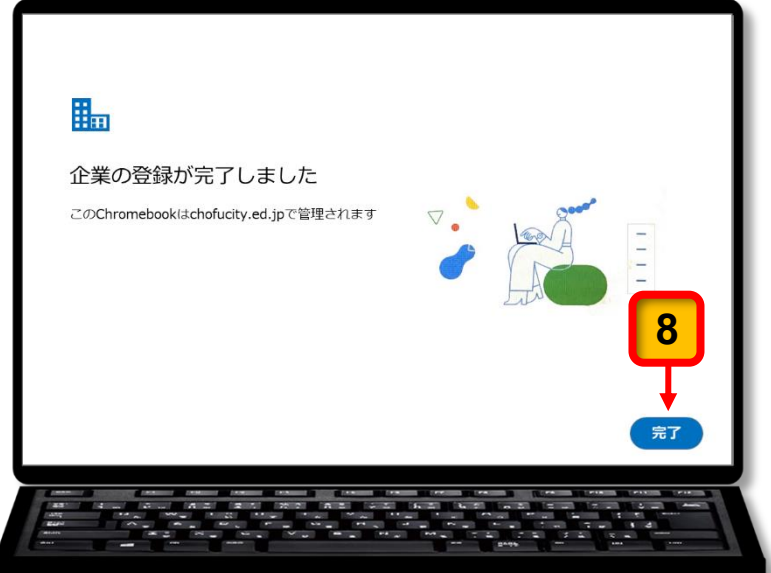

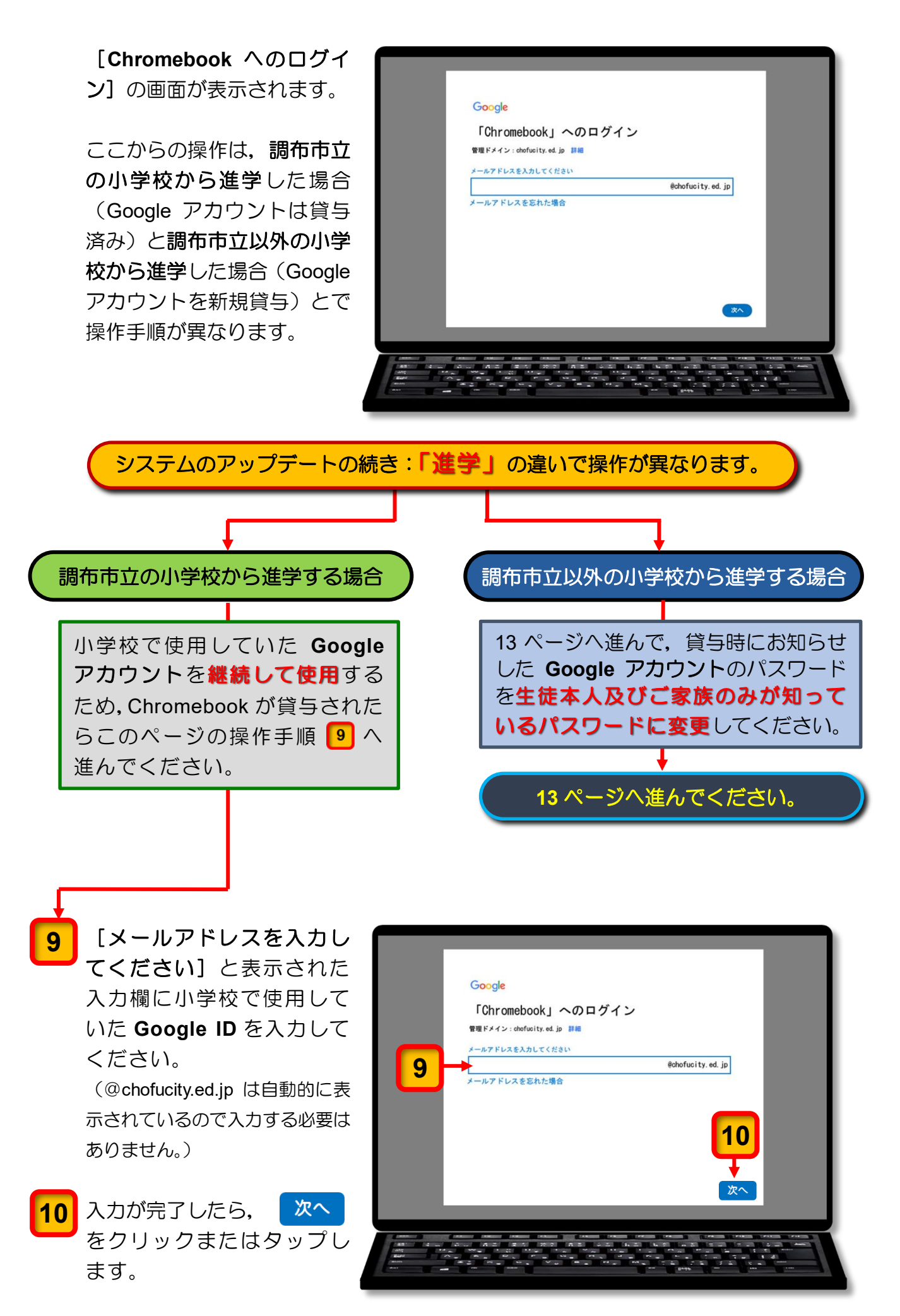

[ようこそ]の画面が表示されます。

- 11 [パスワードを入力] と表示 された入力欄にパスワードを 入力します。
- 12 入力が完了したら、 次へ をクリックまたはタップし ます。

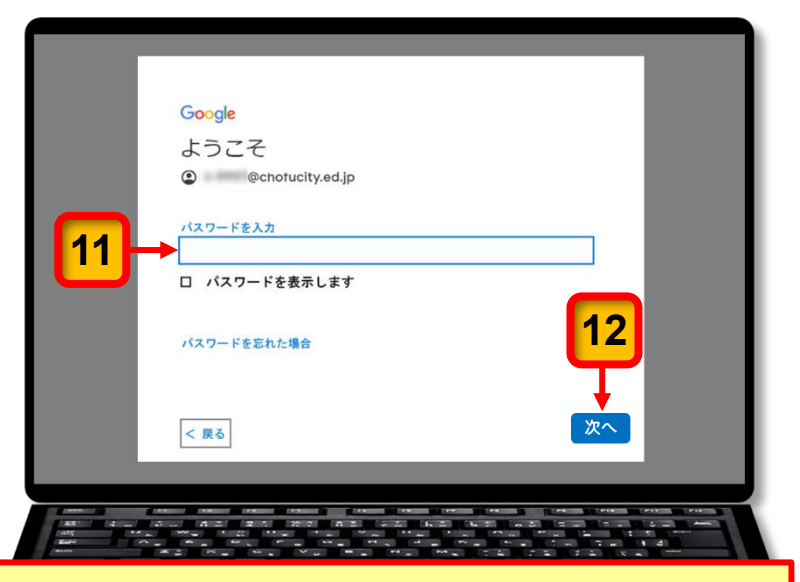

パスワードがわからなくなったときは、19ページの「強制的に電源を切る手順」 で説明している方法で電源を切り、この操作を中断してください。 その後パスワードが確認できたら、最初からアップデートをやり直してください。

Chrome ブラウザ(以下,「ブ ラウザ」と記述します。)が起 動しミライシードが表示され ます。

13 ブラウザの [★ (閉じる)] を クリックまたはタップしてブ ラウザを閉じてください。

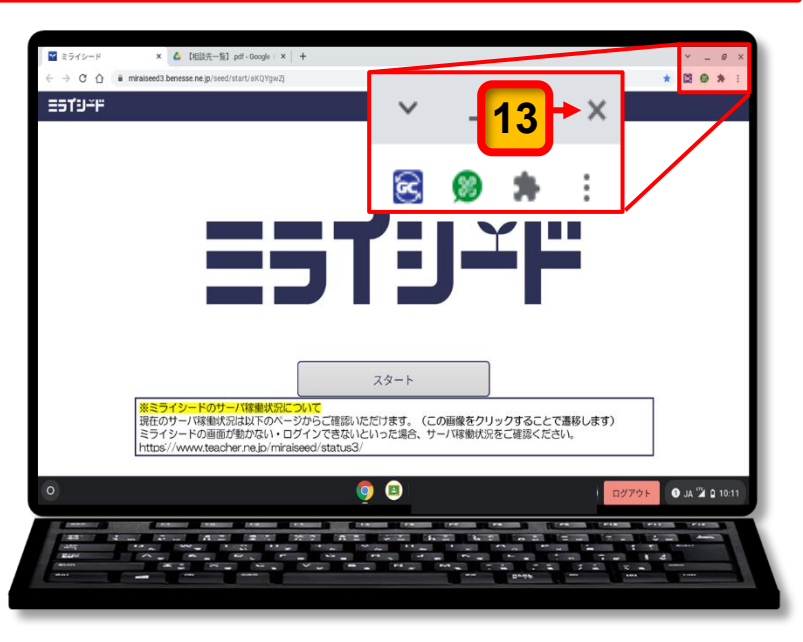

- **14** Chromebook のデスクトップ 画面が表示されている状態で シェルフ<sup>※</sup>にある [Chrome] アイコンをクリックまたはタ ップします。
  - ※ Chromebook のデスクトップ 画面の概要については 4 ペー ジの「参考: Chromebookの デスクトップ画面の各部の名称 と機能」を参照してください。

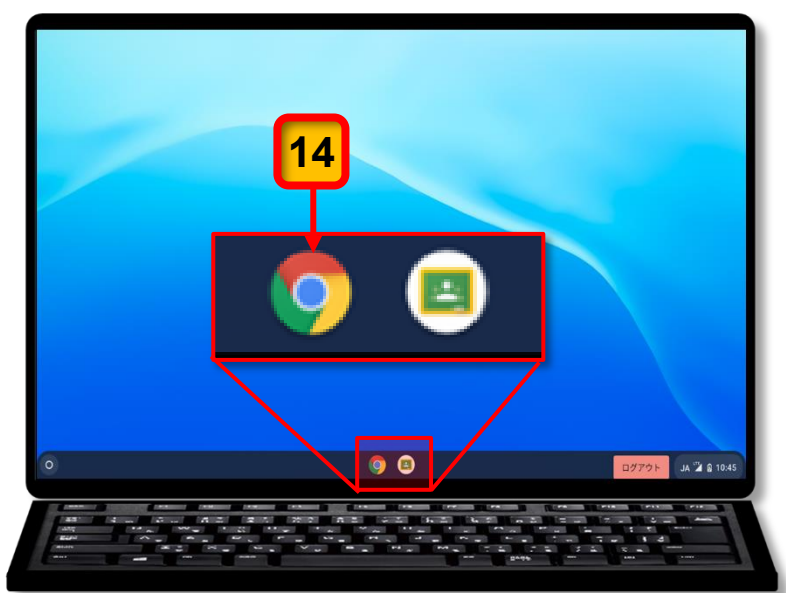

ブラウザが起動します。

- 15 新しいタブが開いていることを確認します。 新しいタブが表示されていない場合は、ブラウザ上部の[+ (新しいタブ)]をクリックまたはタップして新しいタブを表示してください。
- 16 新しいタブの左上に表示されて いる [キッティング URL] をク リックまたはタップします。

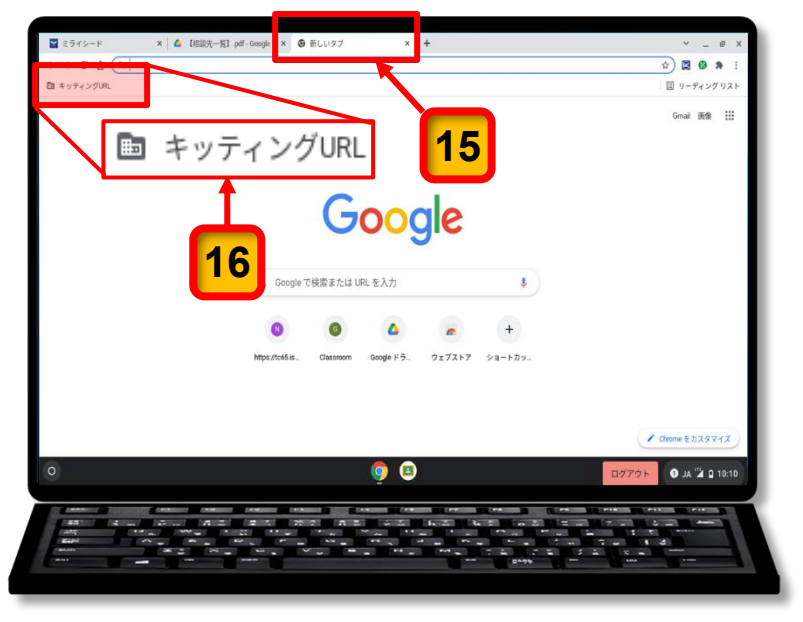

**17** 表示されるメニューから [ISGC Chrome Agent] をク リックまたはタップします。

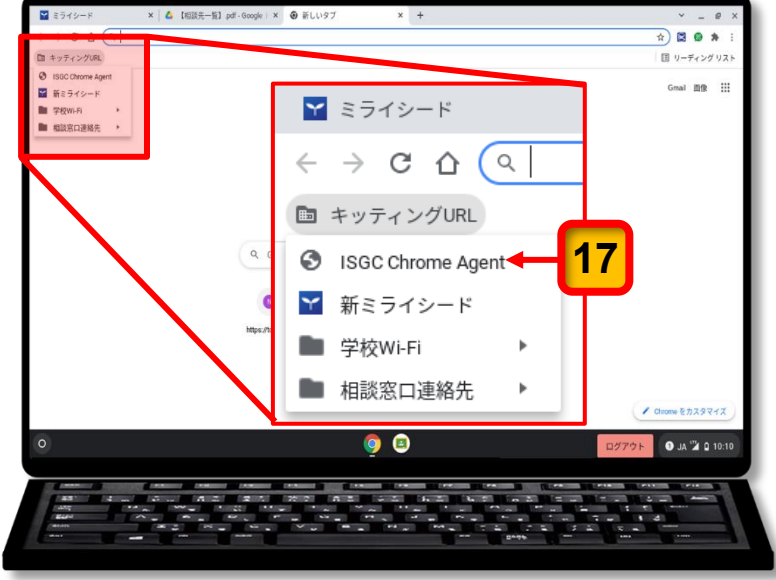

18 [設定情報を読み込んでいます]と表示され、しばらくすると[設定情報の読み込みに成功しました]と表示されます。

ここまでの操作で Chromebook を使用できるようになりました。

19 ブラウザの [★ (閉じる)] を クリックまたはタップしてブ ラウザを閉じてください。

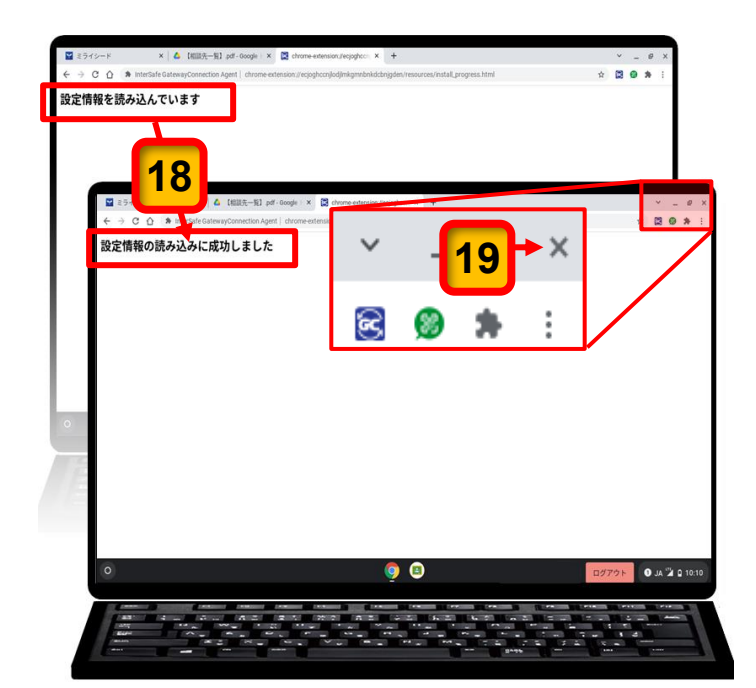

Chromebook のデスクトップ 画面が表示されます。

- **20** [ステータス領域] をクリッ クまたはタップします。
- 21 [電源 🕛 ] アイコンをク リックまたはタップします。

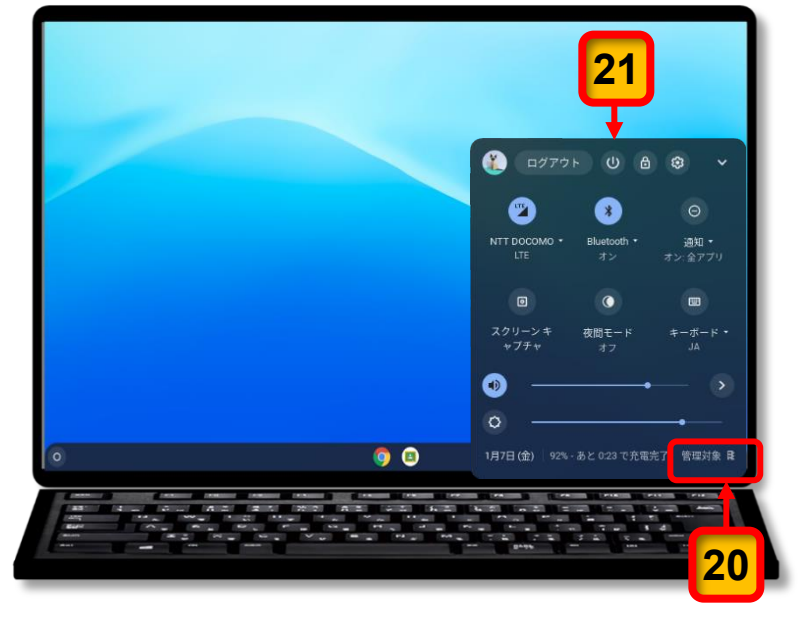

Chromebook の電源が切 れます。

ここまでの操作で、小学校で使 用していた Google アカウント でChromebook を使用できるよ うになりました。

調布市立の小学校から進学する 生徒に貸与された Chromebook のシステムのアップデート作 業はこれで終了です。

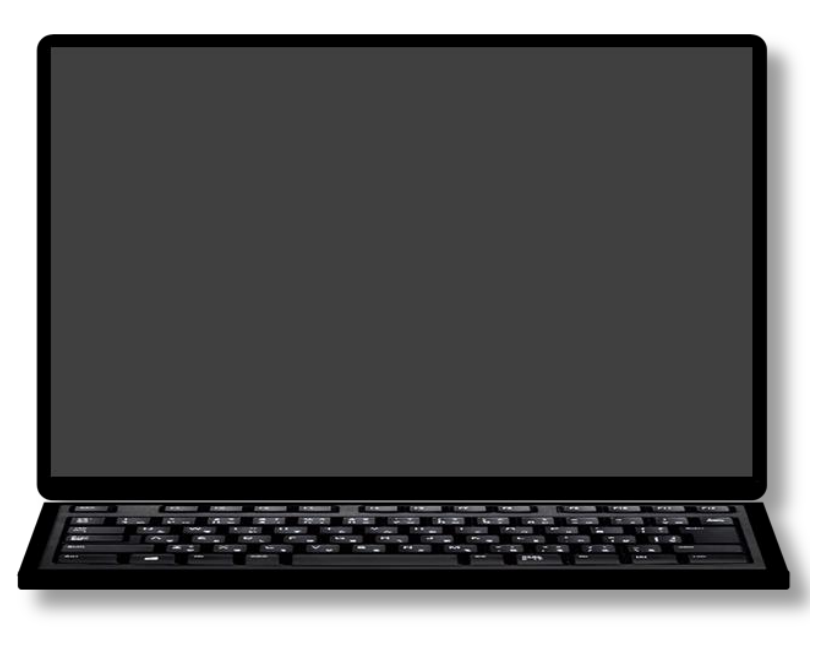

システムのアップデート:終了

#### 9 ページからの続きです。ここからは、操作番号の色が X から X に変ります。

ここからは、調布市立以外の小学校から進学する生徒に貸与された Chromebook のシ ステムのアップデート作業の操作説明となります。

- 9 Chromebook の貸与時に配付された「パスワード管理シート:中学校用」を手元に用意 してください。
- 10 8 文字以上の数字・英字・記号をランダムに組み合わせたパスワードを考えて、学校から配付された「パスワード管理シート:中学校用」のくパスワード管理表>内の「Google アカウント」欄(下図の赤枠内)に記述してください。
  - ※ 第三者が推測しにくいパスワードを考えてください。 (連番や誕生日などの推測されやすい数字の組み合わせは避けてください。)

| 9- | 02                                                                                                    |                      |                 |                                           | R5-中-1                         |  |
|----|----------------------------------------------------------------------------------------------------|----------------------|-----------------|-------------------------------------------|--------------------------------|--|
|    |                                                                                                    | 〈重要〉                 | パスワード           | 管理シート:中等                                  | 学校用                            |  |
|    | 学校名                                                                                                    | 3                    |                 |                                           |                                |  |
|    | 学年                                                                                                    | 組                    |                 | 氏 名                                       |                                |  |
|    |                                                                                                    | G                    |                 | トについて                                     |                                |  |
|    | 生徒用 Chromebook を使用するときには Google アカウントが必要となります。<br>調布市立小学校から進学した場合は、小学校で使用していたアカウントを継続して使用します。<br>調布市立小学校以外から進学した場合は、新規発行したアカウントを使用してください。 |                      |                 |                                           |                                |  |
|    | Google アカ<br>(新規発行                                                                                                    | ウント<br>テ) Goo<br>初期/ | ogle ID<br>なワード |                                           | @chofucity.ed.jp               |  |
|    | アカウント・パスワードの管理について                                                                                                    |                      |                 |                                           |                                |  |
|    | 「生徒用 Chromebook 保護者回けカイドノック」ではセキィリティ対策として Google アカウント <sup>※</sup> やミライシードの初期パスワードの変更をお願いしています。                                          |                      |                 |                                           |                                |  |
| ิก | ※ 調布市立小学校から進学した場合は Google アカウントの初期パスワードの変更作業は不要です。                                                                                        |                      |                 |                                           |                                |  |
|    |                                                                                                    |                      | <パスワー           | ド管理表>                                     |                                |  |
|    | 設定対象                                                                                                    | R -                  | 変更 (<br>1 回目    | <ul><li>(設定)したパスワート</li><li>2回目</li></ul> | *の記録 3回目                       |  |
|    | Google アカ<br>ミライシー                                                                                                    | ウント<br>-ド            |                 |                                           |                                |  |
|    | パスワードを変更したときはこのシートに記述して、ご家庭内の安全かつ見つけやすい場所<br>に保管をお願いします。                                                                                  |                      |                 |                                           |                                |  |
|    | このシートの記載内容は個人情報です。第三者に漏れることがないようにご注意ください。<br>                                                                                             |                      |                 |                                           |                                |  |
|    |                                                                                                    |                      |                 | 発行E<br>調布市                                | 3 令和 5 年 4 月 1 日<br>5教育委員会 指導室 |  |

11 [メールアドレスを入力し てください] と表示された 入力欄に「パスワード管理シ ート:中学校用」の「Google アカウント欄」に記載されて いる Google ID を入力して ください。

> (@chofucity.ed.jp は自動 的に表示されているので入 力する必要はありません。)

12 入力が完了したら、次へ をクリックまたはタップし ます。

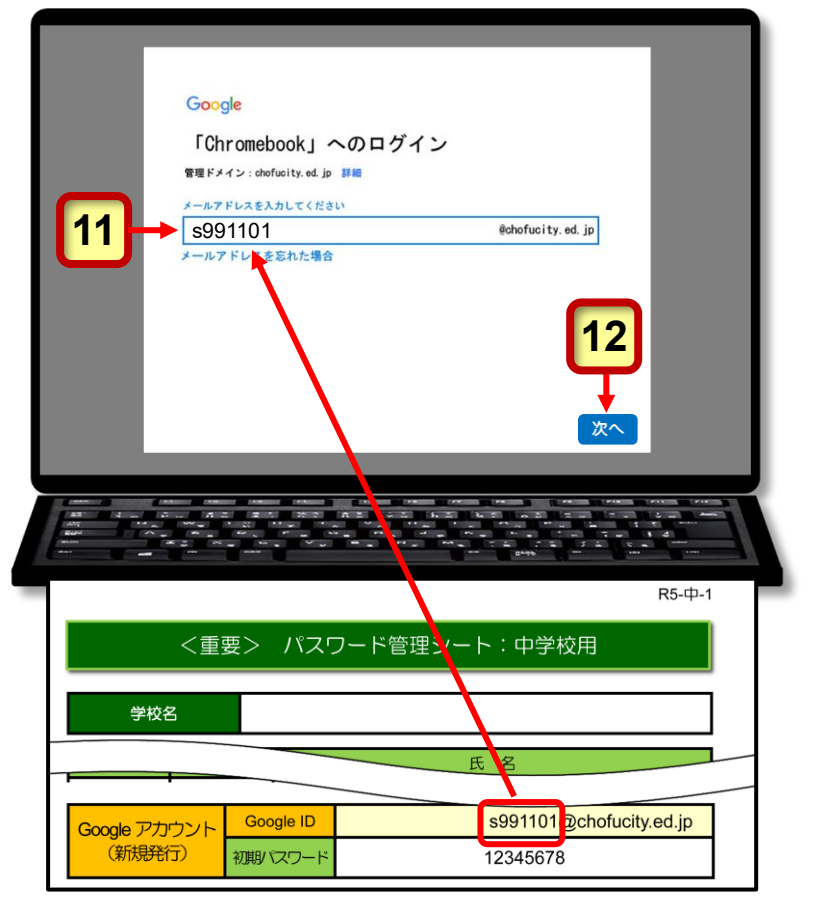

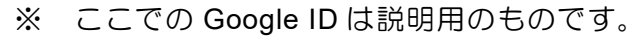

[ようこそ]の画面が表示 されます。 Google ようこそ 13 [パスワードを入力] と表 @chotucity.ed.jp 示された入力欄に「パスワー パスワードを入力 13 \*\*\*\*\*\* ド管理シート:中学校用」の ロ パスワードを表示します 「Google アカウント欄」に パスワードを忘 記載されている初期パスワ ードを入力します。 < 戻る 14 入力が完了したら、次へ をクリックまたはタップし ます。 R5-中-1 <重要> パスワード管理シート:中学校用 学校名 Æ s991101@chofucity.ed.jp Google アカウント Google ID (新規発行) 初期パスワード 12345678

※ ここでの初期パスワードは説明用のものです。

**Google** 利用規約の画面が 表示されます。

15 内容を確認したら、 理解しました をクリック またはタップします。

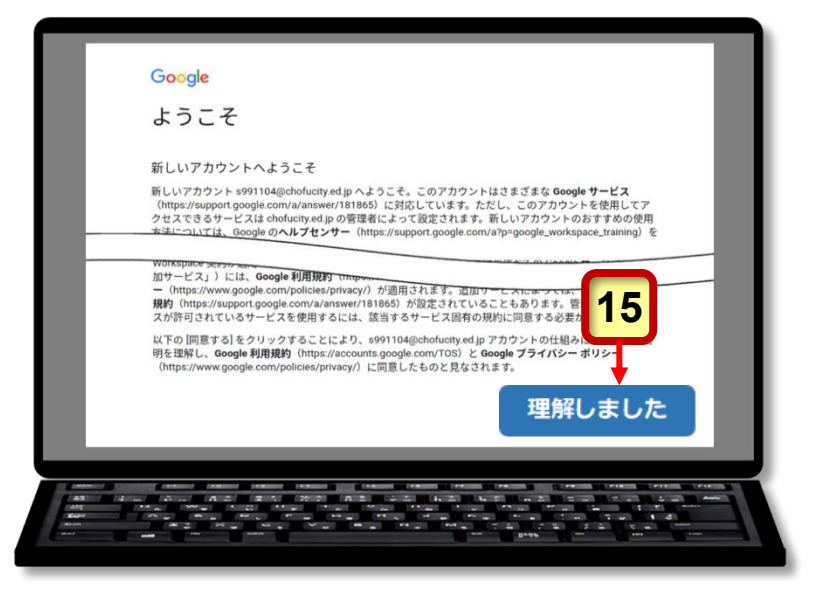

新しいパスワードを作成す るページが表示されます。

16 [パスワードの作成]の入 力欄に 13ページの 10 で 「パスワード管理シート:中学校 用」の<パスワード管理表>内の 「Google アカウント」欄に記 述したパスワードを入力し ます。

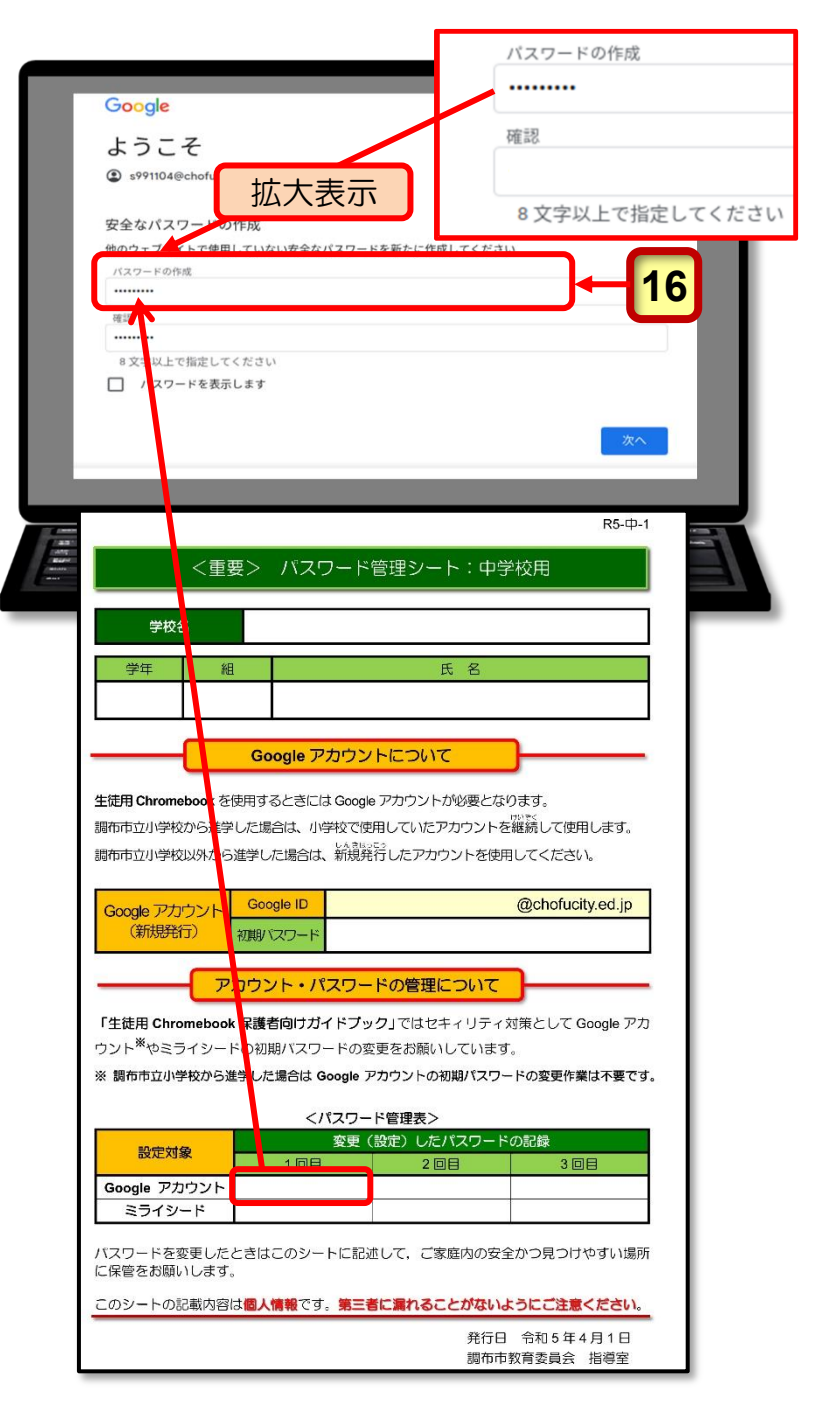

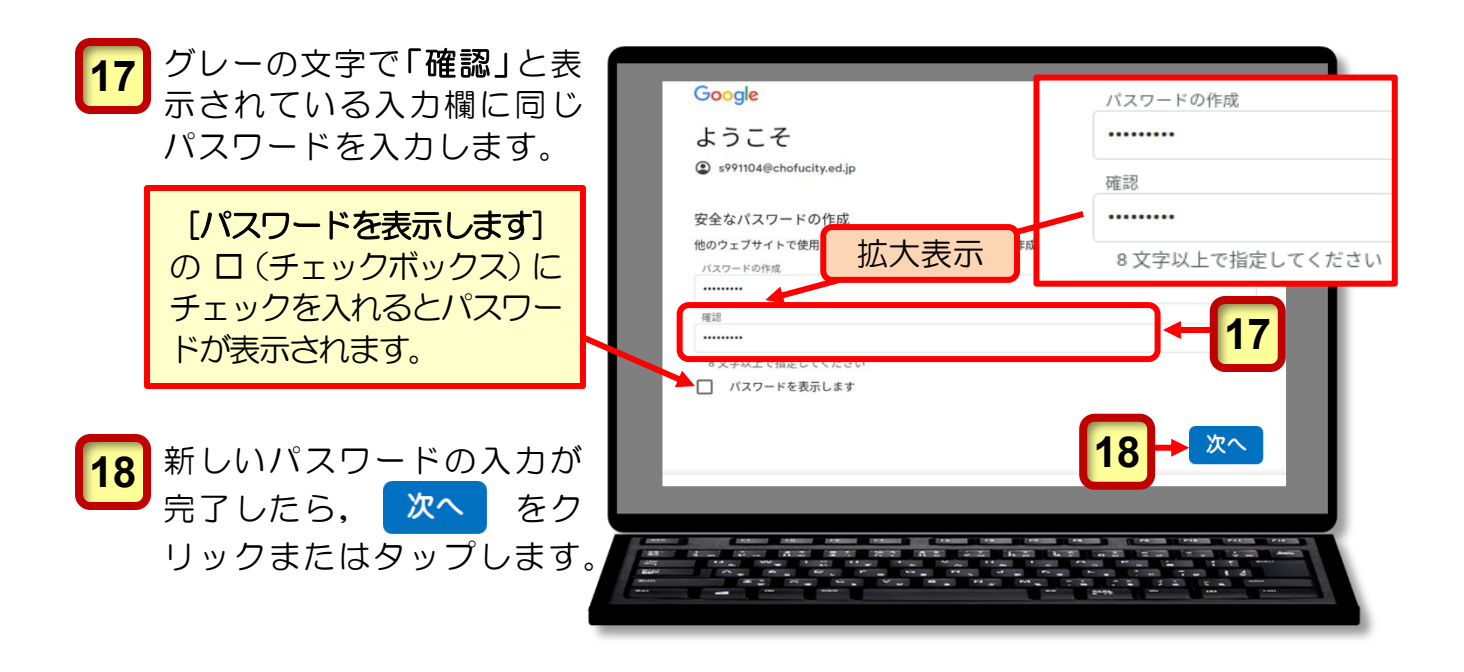

パスワード入力時のエラーメッセージについて

- ・「パスワードは8文字以上で設定してください。」
- ・「パスワードが一致しません。もう一度お試しください。」

上記のような、パスワードの入力が間違っていることを知らせるメッセージが表示された 場合は、[ロパスワードを表示します]のロ(チェックボックス)にチェックを入れる と、入力したパスワードが表示されるので、正しいパスワードが入力されているかどうかを 確認してください。

**Chrome ブラウザ**(以下,「ブ ラウザ」と記述します。)が起 動しミライシードが表示され ます。

19 ブラウザの [★ (閉じる)] を クリックまたはタップしてブ ラウザを閉じてください。

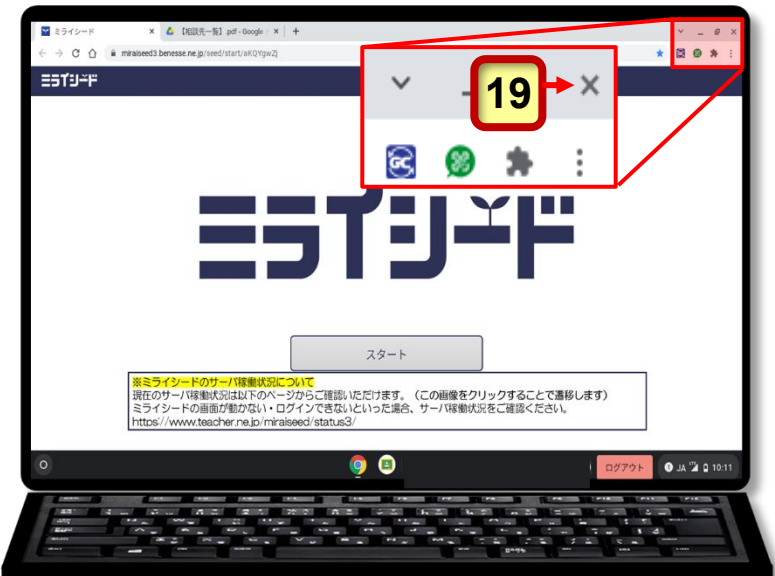

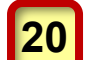

Chromebook のデスクトップ 画面が表示されている状態で シェルフ<sup>※</sup>にある [Chrome] アイコンをクリックまたはタ ップします。

※ Chromebook のデスクトップ 画面の概要については 4 ペー ジの「参考: Chromebookの デスクトップ画面の各部の名称 と機能」を参照してください。

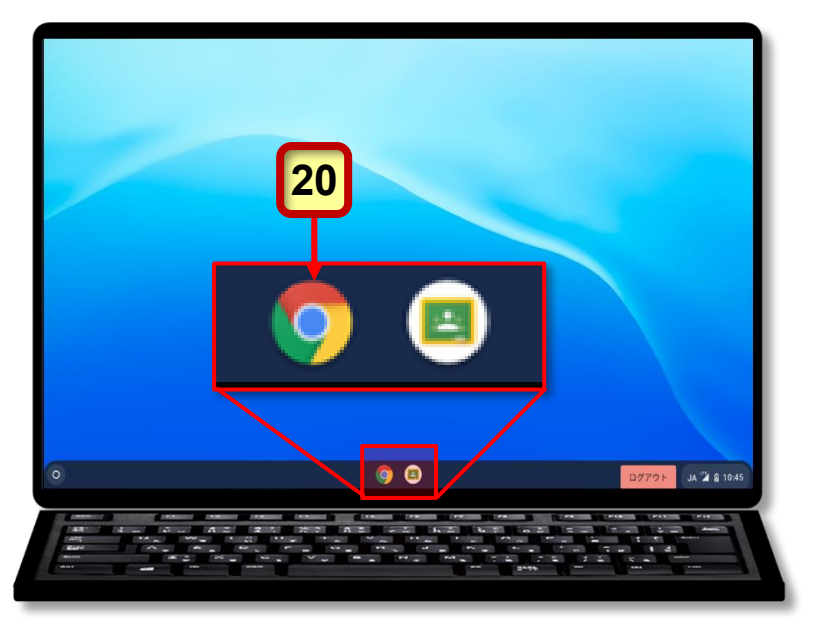

ブラウザが起動します。

- 21 新しいタブが開いていること を確認します。 新しいタブが表示されていない場合は、ブラウザ上部の[+ (新しいタブ)]をクリックまたはタップして新しいタブを 表示してください。
- 22 新しいタブの左上に表示されて いる [キッティング URL] をク リックまたはタップします。

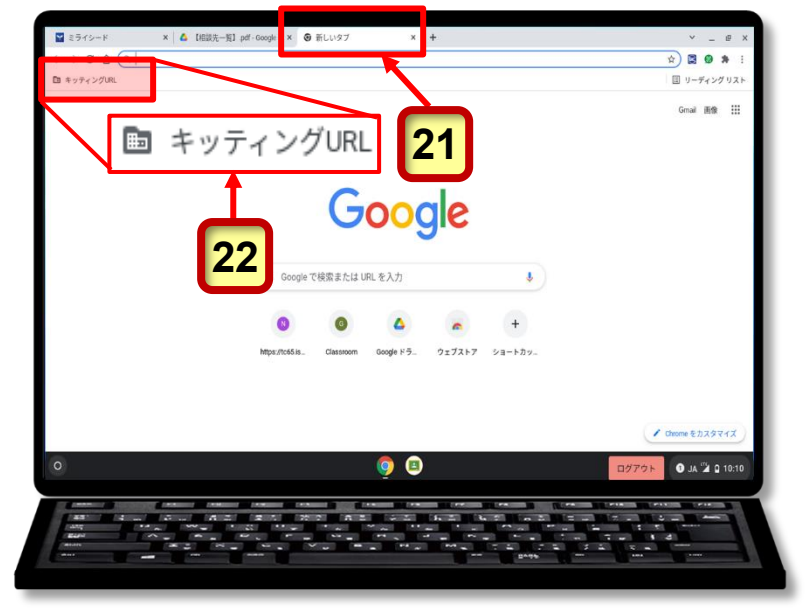

**23** 表示されるメニューから [ISGC Chrome Agent] をク ックまたはタップします。

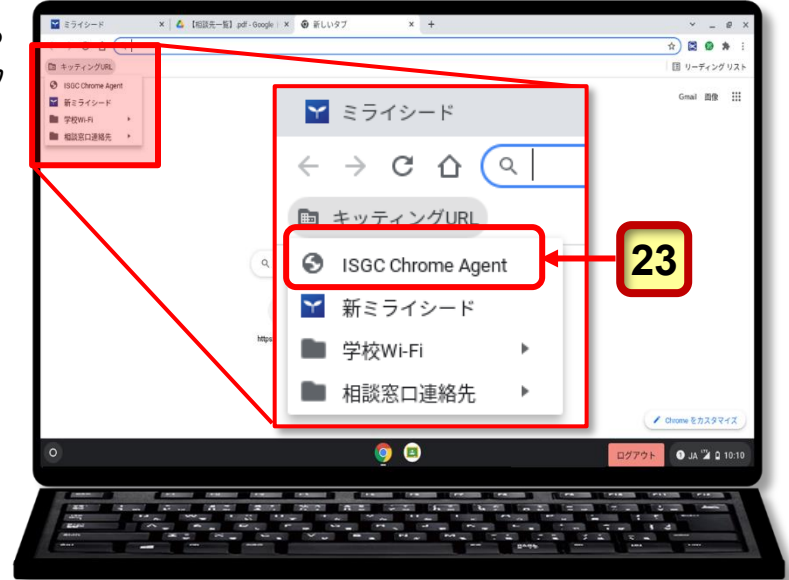

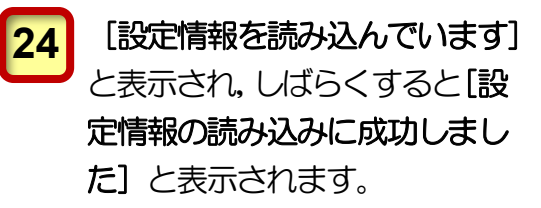

ここまでの操作で Chromebook を使用できるようになりました。

25 ブラウザの [★ (閉じる)] を クリックまたはタップしてブ ラウザを閉じてください。

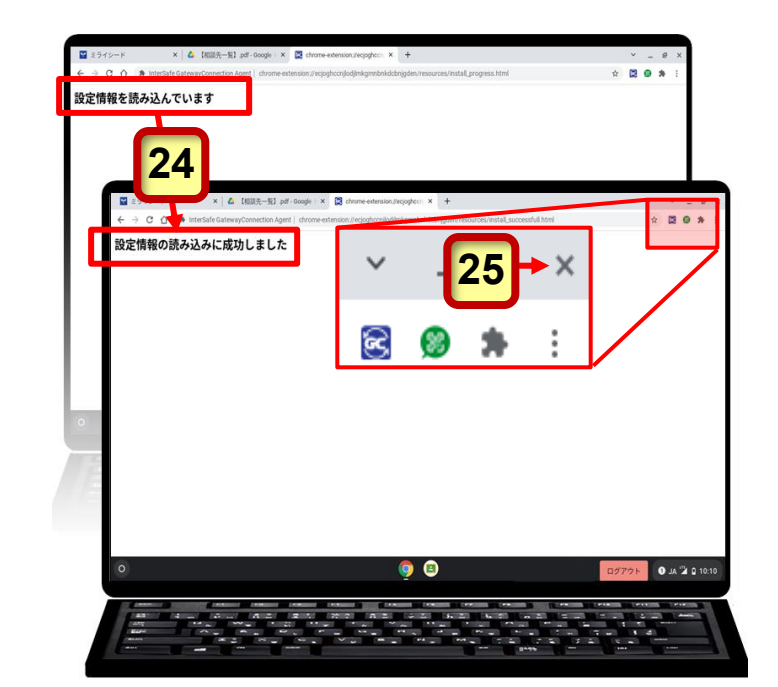

Chromebook のデスクトップ 画面が表示されます。

- 26 [ステータス領域] をクリッ クまたはタップします。
- **27** [電源 **心** ] アイコンをク リックまたはタップします。

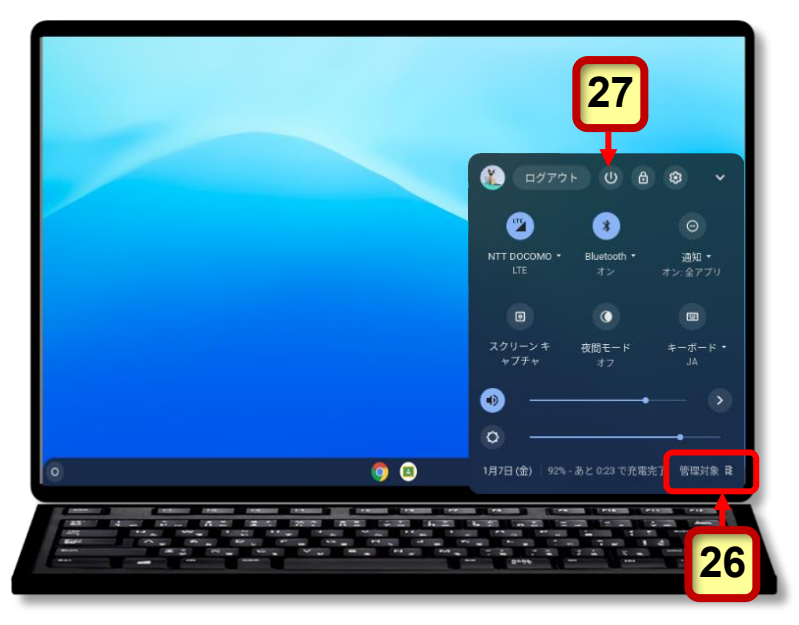

Chromebook の電源が切 れます。

ここまでの操作で、学校から貸 与された Google ID アカウント で Chromebook を使用できるよ うになりました。

調布市立以外の小学校から進学 する生徒に貸与された Chromebookのシステムのア ップデート作業はこれで終了 です。

システムのアップデート:終了

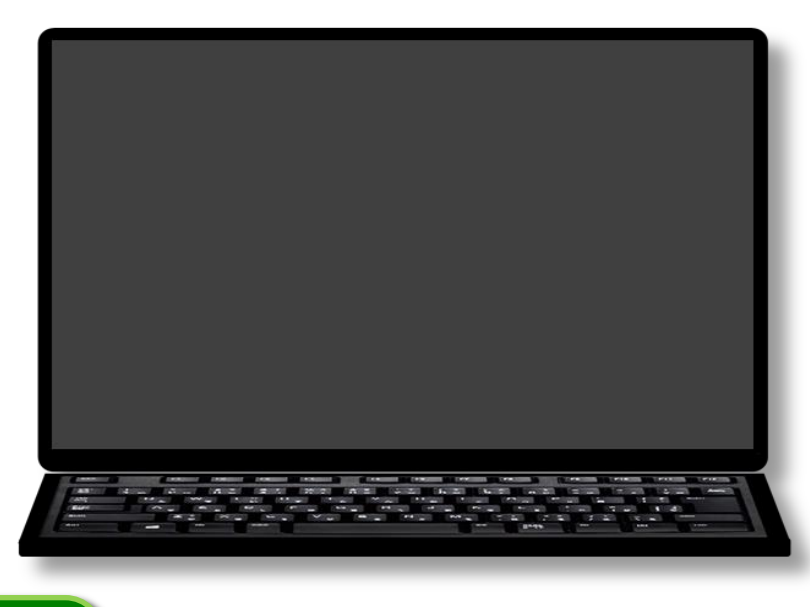

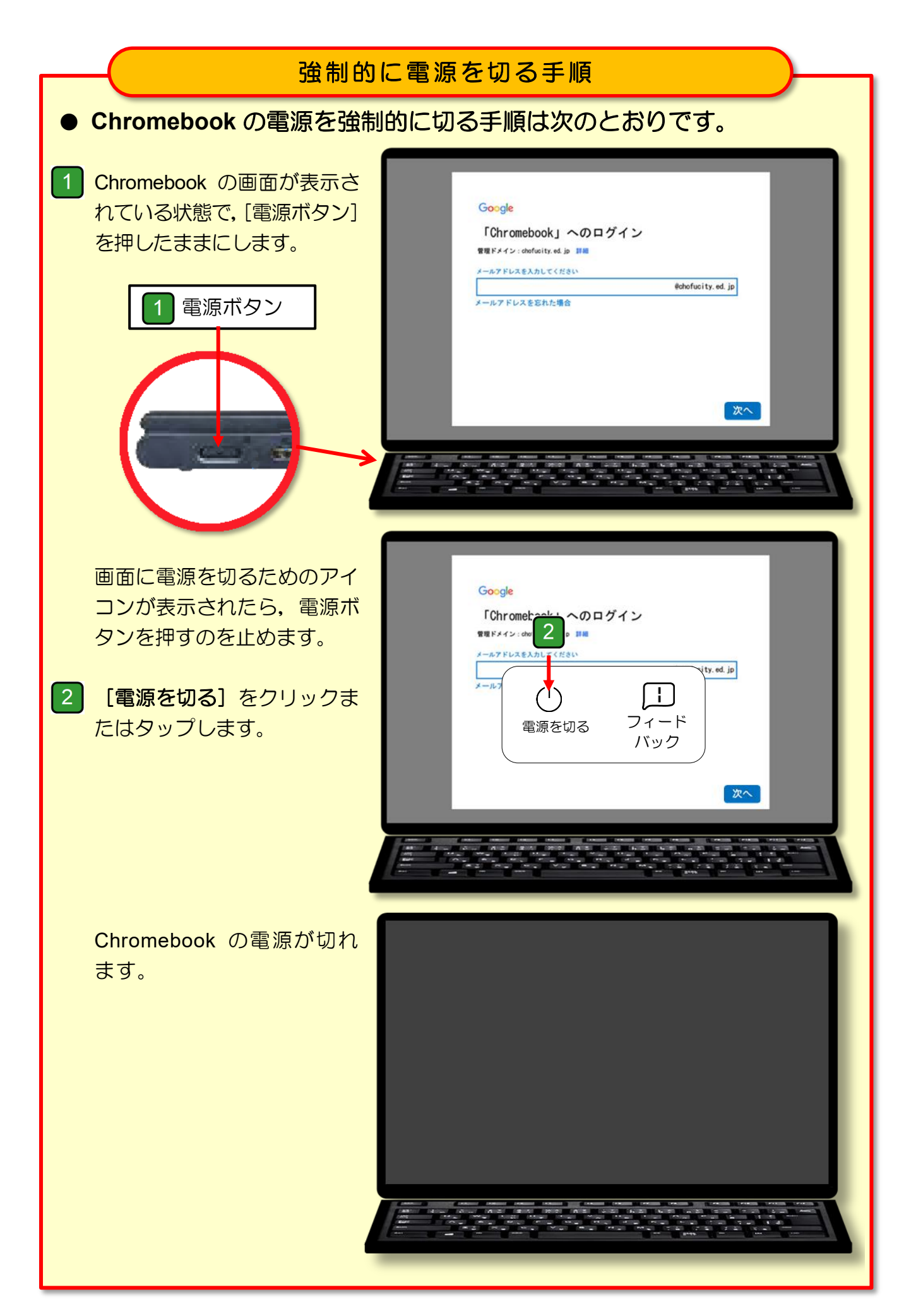

### ミライシードのパスワードの変更

調布市立中学校へ進学する生徒は、中学校用のミライシードを使用する際のセキュリティ強化のため、あらかじめログインパスワードとして設定されている「1111」の初期パスワードを、生徒本人及びご家族のみが知っているパスワードに変更していただく必要があります。 パスワードは「1111」以外で、任意の数字 4~20 文字の組み合わせで、第三者が推測し にくいパスワードを考えてください。

ミライシードのパスワードを変更する手順は次のとおりです。

Chromebook のシステムのアップデートに使用した「パスワード管理シート:中学校 用」を手元に用意してください。

2 4 文字から 20 文字までの数字を組み合わせたパスワードを考えて、学校から配付された「パスワード管理シート:中学校用」のくパスワード管理表>内の「ミライシード」 欄(下図の赤枠内)に記述してください。

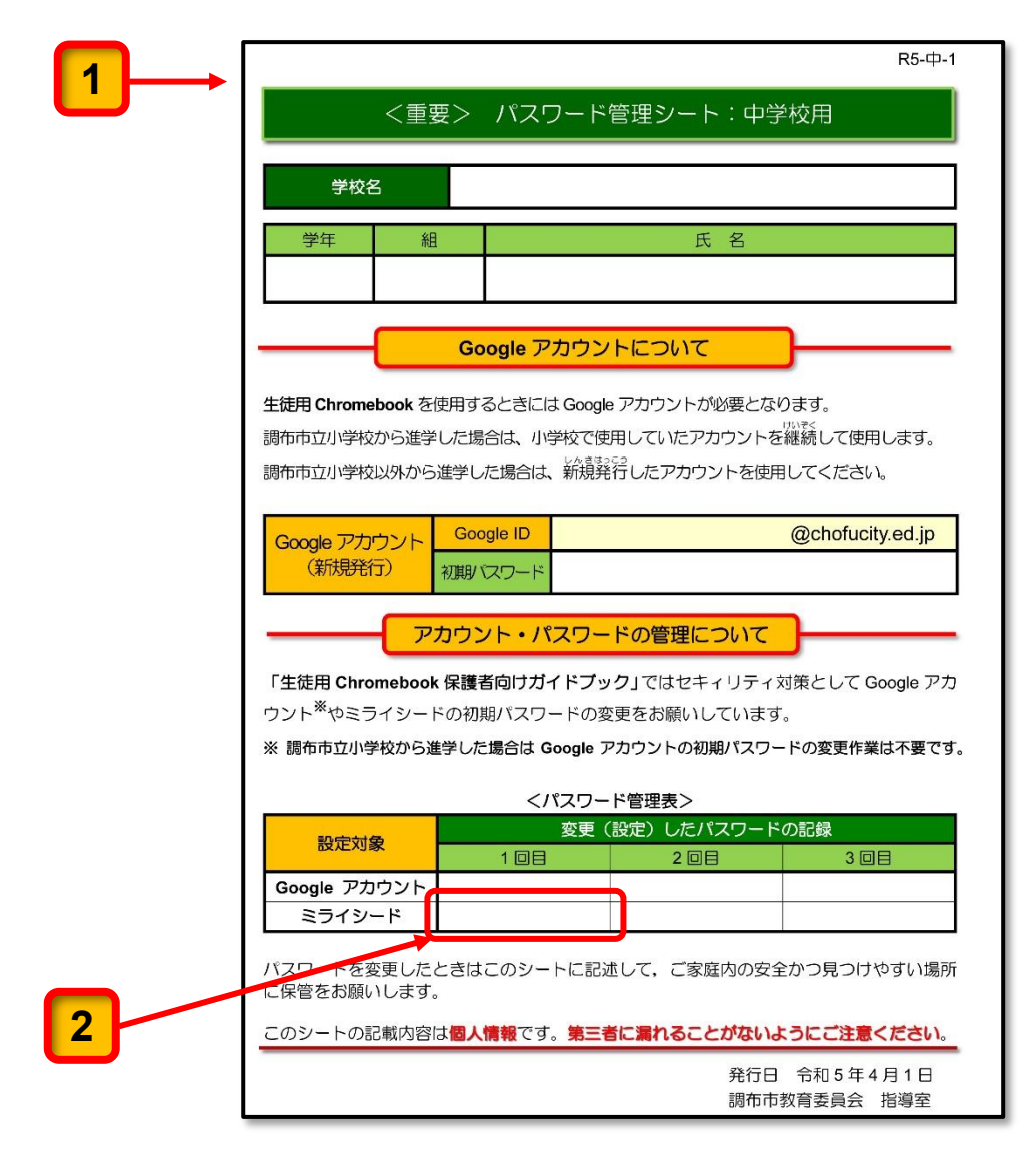

Chromebook を起動してログインすると、ブラウザに「ミライシード」が表示されます。

3

4

「ミライシード」が表示されない場合は 4 へ,表示されている場合は 7 へ進んでください。

| 3                                                      |                    |
|--------------------------------------------------------|--------------------|
|                                                        | ● _ @ ×            |
| ← → C 🏠 🗎 miraiseed3.benesse.ne.jp/seed/start/aKQYgwZj | * 🛛 🗟 🛊 :          |
| 国 キッティングURL                                            | □ リーディング リスト       |
| ==fu×r                                                 |                    |
| ESTJYF<br><sup>29-1</sup>                              |                    |
| O                                                      | ログアウト JA 🍟 🔒 15:19 |

#### [Google Chrome] のアイコンをクリックまたはタップします。

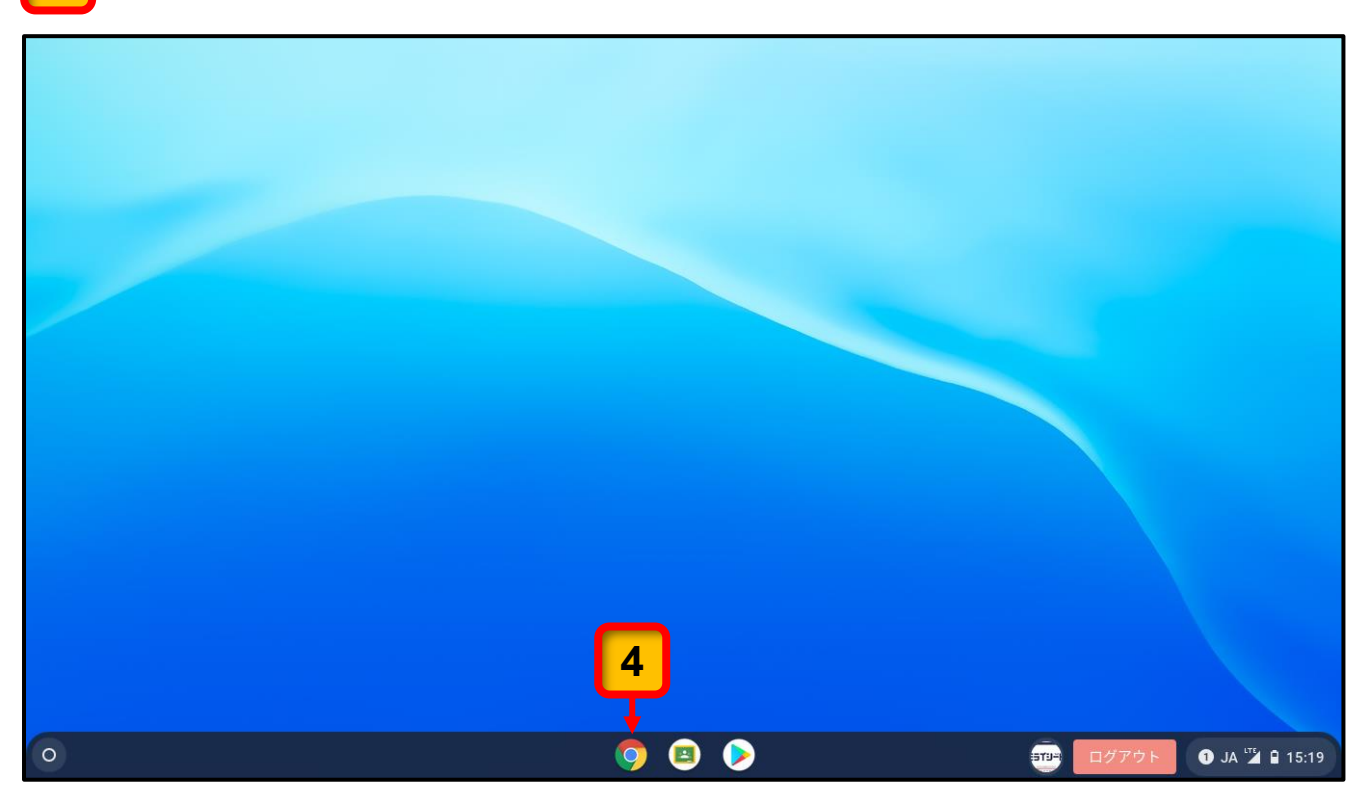

ブラウザが表示されます。

5 ブラウザの左上にある [キッティング URL] をクリックまたはタップします。

**6** 表示されるメニューから [新ミライシード] をクリックまたはタップします。

| 新しいタブ                                                                         | × +                        |
|-------------------------------------------------------------------------------|----------------------------|
| $\leftrightarrow$ $\rightarrow$ C $\triangle$ $\triangleleft$ $\triangleleft$ | Googleで検索するか、URL を入力してください |
| 🛅 キッティングURL                                                                   | 5                          |
| S ISGC Chrome Agent                                                           |                            |
| 🎽 新ミライシード 🗲                                                                   | 6                          |
|                                                                               |                            |
|                                                                               |                            |
|                                                                               |                            |
|                                                                               |                            |
|                                                                               |                            |
|                                                                               |                            |
|                                                                               |                            |
|                                                                               | Q Google で検索または URL を入力    |
|                                                                               |                            |
|                                                                               |                            |
|                                                                               |                            |

「ミライシード」が表示されます。

#### 7 [スタート] ボタンをクリックまたはタップします。

|                                                               | +                              | • _ @ ×          |
|---------------------------------------------------------------|--------------------------------|------------------|
| $\leftrightarrow$ $\rightarrow$ C $\triangle$ miraiseed3.bene | esse.ne.jp/seed/start/aKQYgwZj | * 🛛 😫 🛊 🗄        |
| ■ キッティングURL                                                   |                                | 🗉 リーディングリスト      |
| ESTIJ≚F                                                       |                                |                  |
|                                                               |                                |                  |
|                                                               |                                |                  |
|                                                               |                                |                  |
|                                                               | _                              |                  |
|                                                               |                                |                  |
|                                                               |                                |                  |
|                                                               |                                |                  |
|                                                               |                                |                  |
|                                                               |                                |                  |
|                                                               |                                |                  |
|                                                               |                                |                  |
|                                                               |                                |                  |
|                                                               |                                |                  |
|                                                               |                                |                  |
| 0                                                             |                                | アウト ЈА 躇 🔒 15:19 |
|                                                               |                                |                  |
|                                                               |                                |                  |

22

ログイン画面が表示されます。

8

9

[学年(がくねん)・組(くみ)] ボタンをクリックまたはタップします。

| E5ť⊍≚r |                  |  |
|--------|------------------|--|
|        |                  |  |
|        | 6 □グイン画面         |  |
| 8      | → 学年(がくねん)・組(くみ) |  |
|        | 出席番号     パスワード   |  |
|        | OK               |  |
|        |                  |  |
|        |                  |  |
|        |                  |  |

[学年] と [組] を選択するボタンが表示されます。

自分が在籍する【学年】と【組】のボタンをクリックまたはタップします。

| Y Chrome - ミライシード          |           |                    |          |          |       |    |    |       | _ 🗆 ×                     |
|----------------------------|-----------|--------------------|----------|----------|-------|----|----|-------|---------------------------|
| miraiseed3.benesse.ne.jp/s | eed/vw020 | 0101/displayLogin/ | aKQYgwZj |          |       |    |    |       |                           |
| ESTIJ≚F                    |           |                    |          |          |       |    |    |       |                           |
|                            |           |                    |          |          |       |    |    |       |                           |
|                            |           |                    |          |          |       |    |    |       |                           |
|                            |           |                    |          |          |       |    |    |       |                           |
|                            | 学年        |                    |          |          |       |    |    |       |                           |
|                            |           | 1年                 | 2年       | 3年       |       |    |    |       |                           |
|                            | 組         |                    |          |          |       |    |    |       |                           |
|                            |           | 1組                 | 2組       | 3組       | 4組    | 5組 | 6組 |       |                           |
|                            |           | 7組                 |          |          |       |    |    |       |                           |
|                            |           |                    |          |          |       |    |    |       |                           |
|                            |           |                    |          |          |       |    |    |       |                           |
|                            |           |                    |          |          |       |    |    |       |                           |
|                            |           |                    |          |          |       |    |    |       |                           |
|                            |           |                    |          |          |       |    |    |       |                           |
| 0                          |           |                    |          | <b>O</b> | ) 🜔 📄 |    |    | ログアウト | 1 JA <sup>⊥™</sup> 🔒 9:00 |

ログイン画面に戻ります。

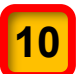

12

[出席番号] を入力します。

| =>TJ-F |                                                   |  |
|--------|---------------------------------------------------|--|
|        | ログイン画面     学年 (がくねん) ・組 (くみ)     【出席番号     「バスワード |  |
|        | ОК                                                |  |
|        |                                                   |  |

11 [パスワード]を入力します。ここでは初期パスワード「1111」を入力してください。

[OK] ボタンをクリックまたはタップします。

| יוֹ∸פּלפ       |   |
|----------------|---|
|                |   |
|                | _ |
| □□リイン画面        |   |
| 学年(がくねん)・組(くみ) |   |
|                |   |
| <b>12</b> → OK |   |
|                |   |
|                |   |

ミライシードの画面が表示されます。

13 ミライシードのトップページの右上端にある [三本線 三] をクリックまたはタップします。

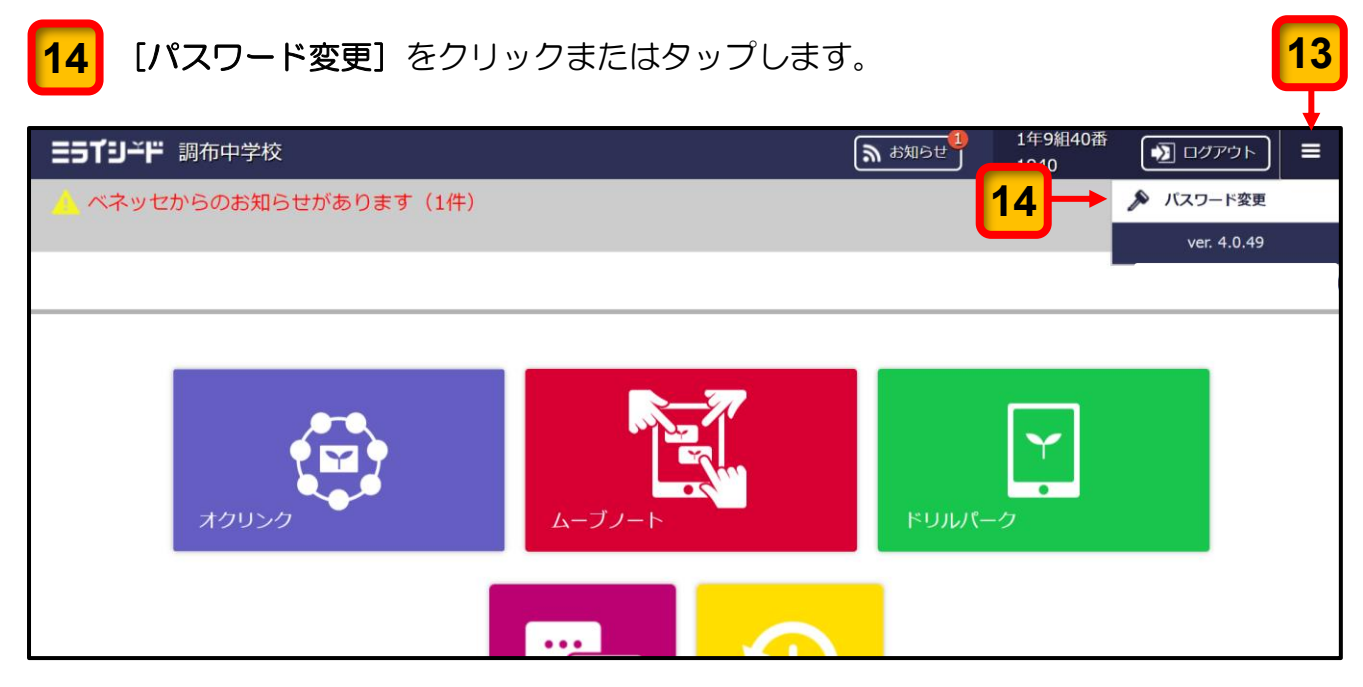

パスワードを変更する画面が表示されます。

- 15 [今のパスワード]の欄に「1111」と入力します。(「1111」は初期パスワード)
- 16 [新しいパスワード]の欄に 20 ページの 2 で「パスワード管理シート:中学校用」のく パスワード管理表>内の「ミライシード」欄に記述したパスワードを入力してください。

R5-中-1

17 [変更] ボタンをクリックまたはタップします。

|                                       | <重要> パスワード管理シート:中学校用                                                                                                    |
|---------------------------------------|----------------------------------------------------------------------------------------------------|
|                                       | 学校名                                                                                                    |
| ▲ パスワード変更                             | 学年     組     氏名       Google アカウントについて                                                                                                    |
| パスワードは数字4文字~20文字で入力してください。<br>今のパスワード | 生統用 Chromebook を切用するときには Google アカウントが必要となります。<br>講布市立小学校から進学した場合は、小学校で使用していたアカウントを擁領して使用します。<br>講布市立小学校以外から進学した場合は、納録第名したアカウントを使用してください。                                                      |
| <b>15</b> → 1111                      | Google アガウント<br>(新規発行)         Google ID         @chofucity.ed.jp           アカウント・パスワードの管理について         アカウント・パスワードの管理について                                                                      |
| 新しいパスワード < 16                         | 「生徒用 Chromebook 保護者向けガイドブック」ではセキィリティ対策として Google アカ<br>ウント <sup>集</sup> やミライシードの初期パスワードの変更をお願いしています。<br>※ 勝布市立小学校から進学した場合は Google アカウントの初期パスワードの変更作業は不要です。<br>くパスワード管理表><br>変更 (彩金) したパスワードの取得 |
| <b>17</b> → 変更 キャンセル                  | 設定対象                                                                                                    |
|                                       | 発行日 令和5年4月1日<br>調布市教育委員会 指導室                                                                                                    |

ミライシードのスタート画面が表示されます。

ここまでの操作で、パスワードの変更操作は終了です。

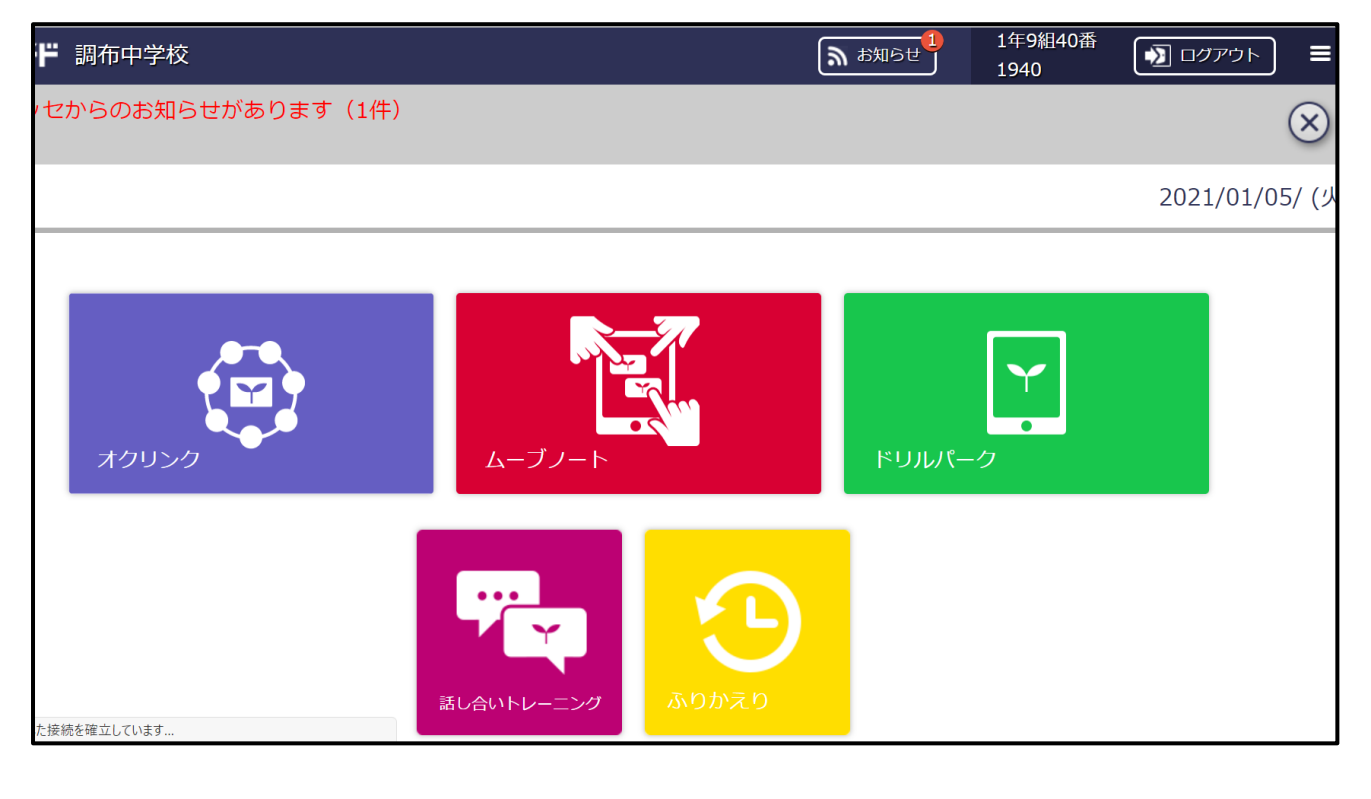

次回から,変更したパスワードを使用してログインしてください。

ミライシードのパスワードを記入した 「パスワード管理シート:中学校用」は、 パスワードを忘れたときに備えて、ご家 庭で大切に保管してください。

万が一,パスワードがわからな くなったときは、担任にご連絡 ください。

|                                                          |                 |                    | R5-中-1           |  |  |  |  |
|----------------------------------------------------------|-----------------|--------------------|------------------|--|--|--|--|
| <重要                                                      | 要> パスワード        | 管理シート:中学           | 单校用              |  |  |  |  |
| 学校名                                                      | 学校名             |                    |                  |  |  |  |  |
| 学年組                                                      |                 | 氏名                 |                  |  |  |  |  |
|                                                          |                 |                    |                  |  |  |  |  |
|                                                          |                 |                    |                  |  |  |  |  |
|                                                          | Google アカウン     | トについて              |                  |  |  |  |  |
| 生徒用 Chromebook を                                         | 使用するときには Googl  | e アカウントが必要とない      | 0ます。             |  |  |  |  |
| 調布市立小学校から進学                                              | した場合は、小学校で使     | 用していたアカウントを        | 継続して使用します。       |  |  |  |  |
| 調布市立小学校以外から                                              | 進学した場合は、新規発     | 行したアカウントを使用        | してください。          |  |  |  |  |
|                                                          | Oversle ID      |                    | Ochefusituadia   |  |  |  |  |
| Google アカウント                                             | Google ID       |                    | @cnotucity.ed.jp |  |  |  |  |
| (#/IAGHTIJ)                                              | 利用リスワード         |                    |                  |  |  |  |  |
| ア:                                                       | カウント・パスワー       | ドの管理について           | <b></b>          |  |  |  |  |
| 「生徒用 Chromebook                                          | 保護者向けガイドプッ      | <b>ク」</b> ではセキィリティ | 可策として Google アカ  |  |  |  |  |
| ウント <sup>※</sup> やミライシート                                 | この初期バスワードの変     | 変更をお願いしています        | 0                |  |  |  |  |
| ※ 調布市立小学校から進                                             | 学した場合は Google フ | マカウントの初期パスワー       | - ドの変更作業は不要です。   |  |  |  |  |
|                                                          | <パスワー           | ド管理表>              |                  |  |  |  |  |
| 設定対象                                                     | 変更(             | (設定)したパスワード        | の記録              |  |  |  |  |
|                                                          | 1 🗆 🗄           | 2 🗆 🗄              | 3 🛛 🗄            |  |  |  |  |
| Google アカウント                                             |                 |                    |                  |  |  |  |  |
| 2719-6                                                   |                 |                    |                  |  |  |  |  |
| バスワードを変更したときはこのシートに記述して、ご家庭内の安全かつ見つけやすい場所<br>に保管をお願いします。 |                 |                    |                  |  |  |  |  |
| このシートの記載内容                                               | は個人情報です。第三日     | 皆に漏れることがないよ        | こうにご注意ください。      |  |  |  |  |
|                                                          |                 |                    |                  |  |  |  |  |
|                                                          | 調布市教育委員会 指導室    |                    |                  |  |  |  |  |

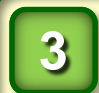

#### Chromebook の充電について

ご家庭で、翌日の授業に備えるための充電をお願いします。

充電量を確認する手順は次のとおりです。

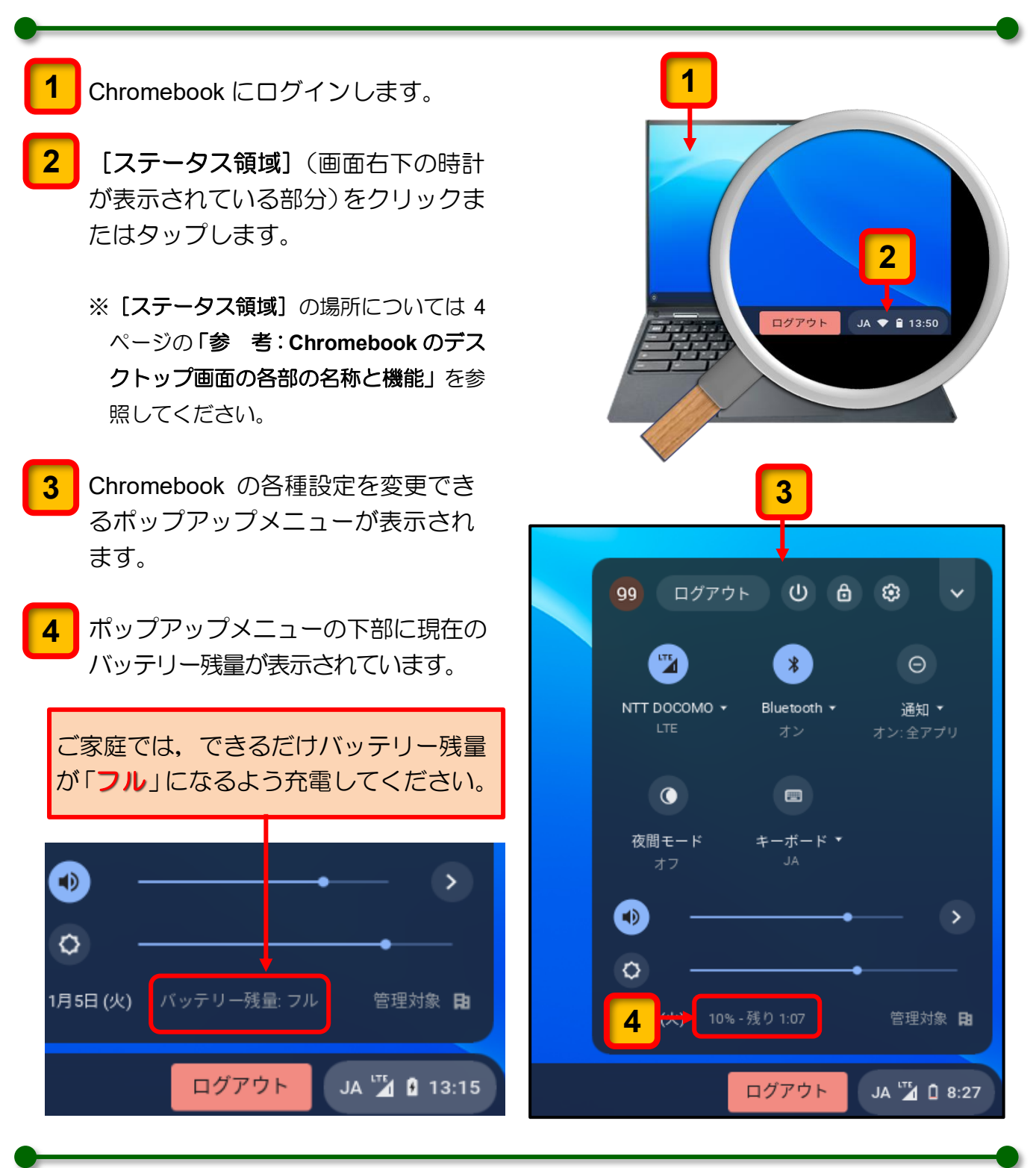

充電用電源アダプターと充電用 AC ケーブルは家庭内のわかりやすい場所に保管してください。

## 4 通信量(LTE 通信)の制限について

- Chromebook には LTE 通信機能が搭載されています。
- LTE 通信には月間使用量が決められており、使用量の上限を超えると通信速度が著しく低下します。ご家庭で Chromebook を使用されるときは、Wi-Fi 通信への切り替えをお願いいたします。

LTE 通信から Wi-Fi 通信への切り替えは次ページ「5 LTE 通信から Wi-Fi 通信への切り替 え手順」を参照してください。

- ご家庭で Wi-Fi に接続できないときは、LTE 通信のままお使いください。
- [ステータス領域] (画面右下の時計が表示されている部分) をクリックまたはタップ して開くと、現在の通信状態を確認できます。

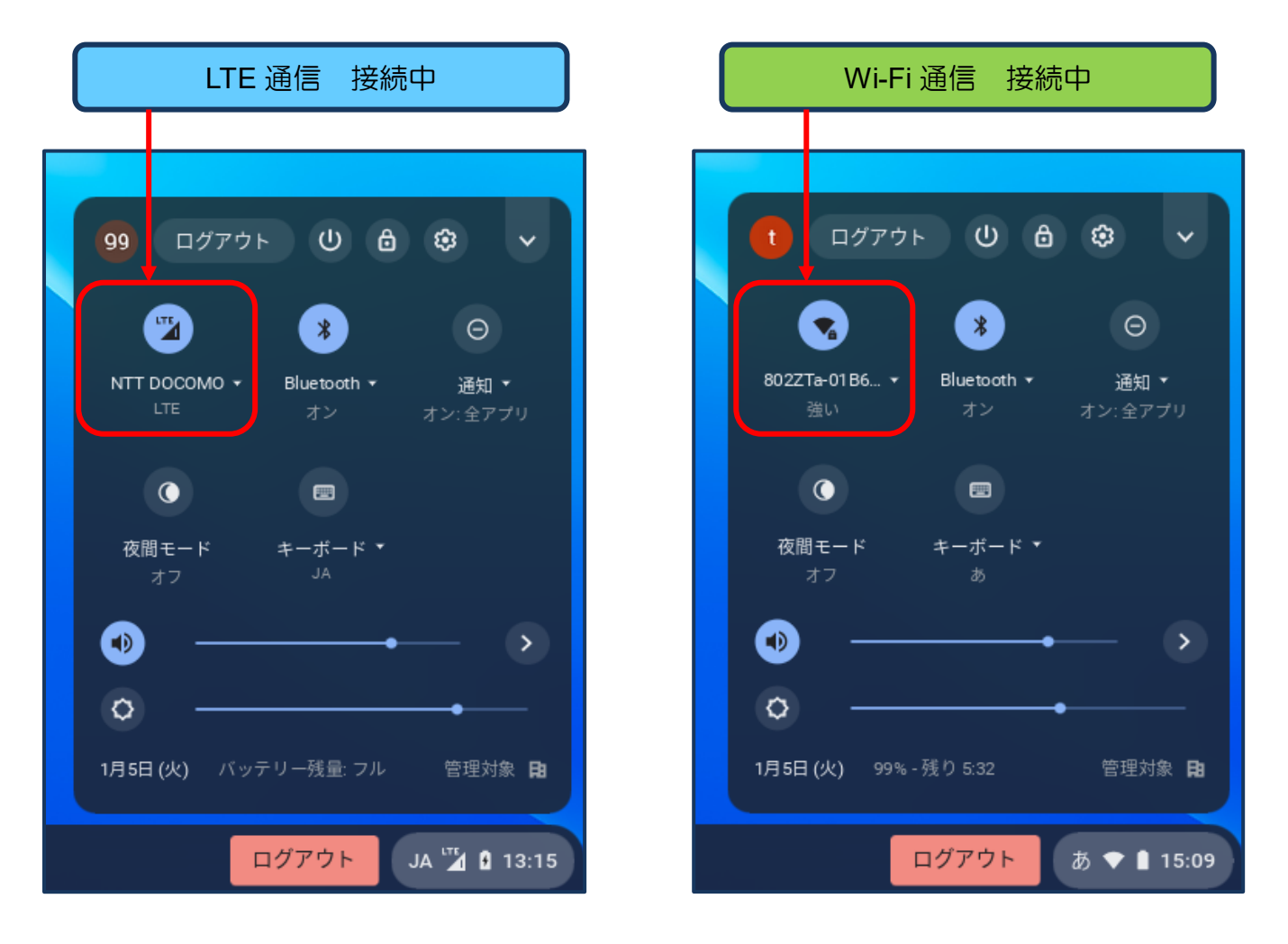

#### ※ ご注意

Chromebook を使用する場所が、ご家庭に設置している Wi-Fi ルーターと離れていると通信速度が著しく低下する場合があります。その場合は Wi-Fi 接続を<OFF>にして、LTE 通信に切り替えてください。

# LTE 通信から Wi-Fi 通信への切り替え手順

Chromebook をご家庭の Wi-F 通信へ接続するための手順は次のとおりです。

5

※ Chromebook を初めてご家庭の Wi-Fi 通信に接続すると、Wi-Fi 通信へ接続するためのパ スワードの入力が必要になる場合があります。必要に応じて、お手元にご家庭の Wi-Fi 通 信の接続設定資料を用意してください。

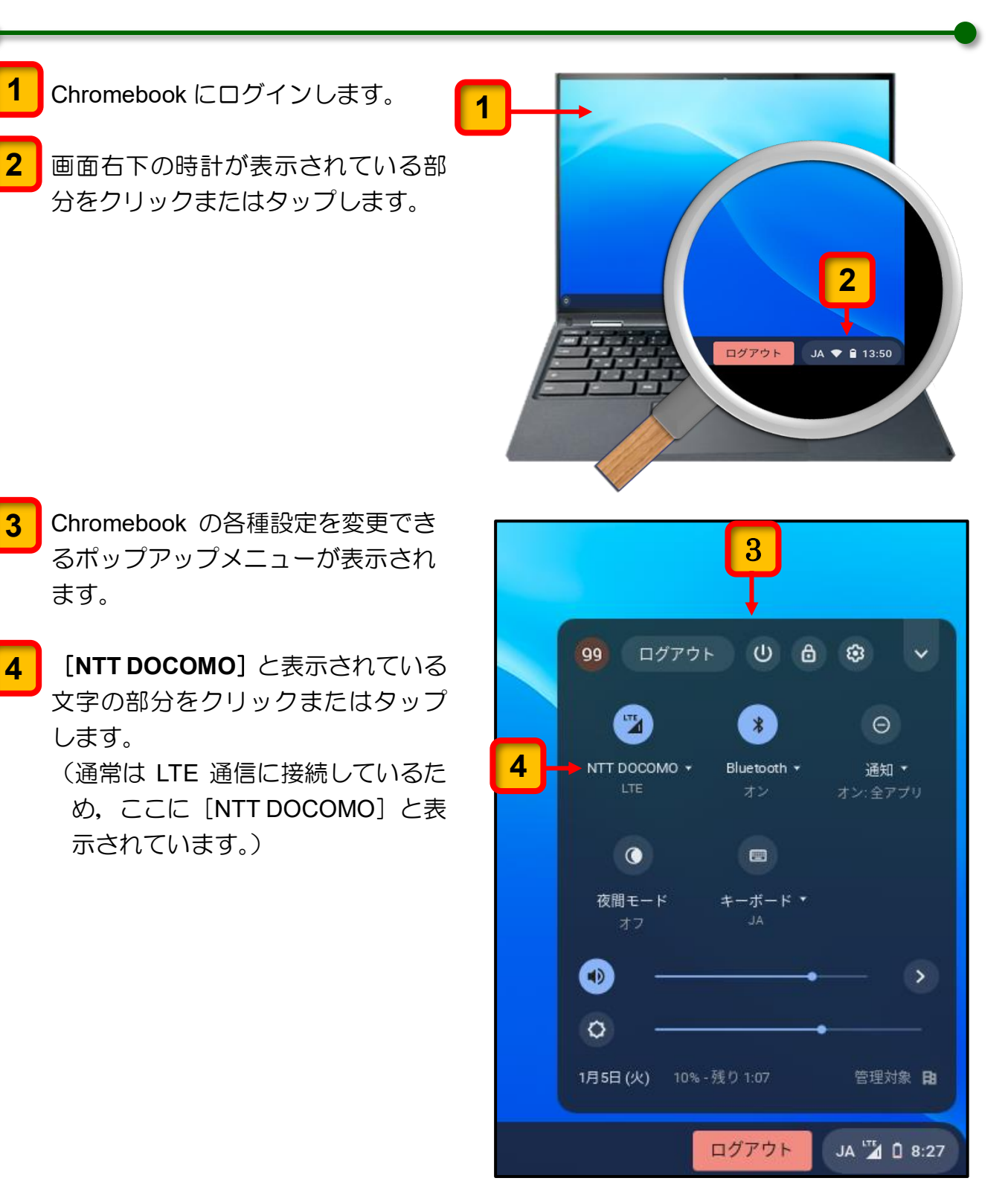

ネットワークの設定メニューが表示 されます。

「NTT DOCOMO 接続済み」と表示されていれば、LTE 通信に接続中です。。

5 [Wi-Fi] の右にあるボタンをクリッ クして「右」へ移動させ, Wi-Fi 通信 の受信を有効にします。

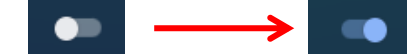

すでに [Wi-Fi] が有効となっている場合は次の操作へ進んでください。

接続可能な Wi-Fi 通信の SSID がリス ト表示されます。

- 6 表示された Wi-Fi 通信の SSID のリ ストから接続できる SSID をクリッ クして接続してください。
  - ※ 接続に際してパスワードの入力を 要求される場合があります。

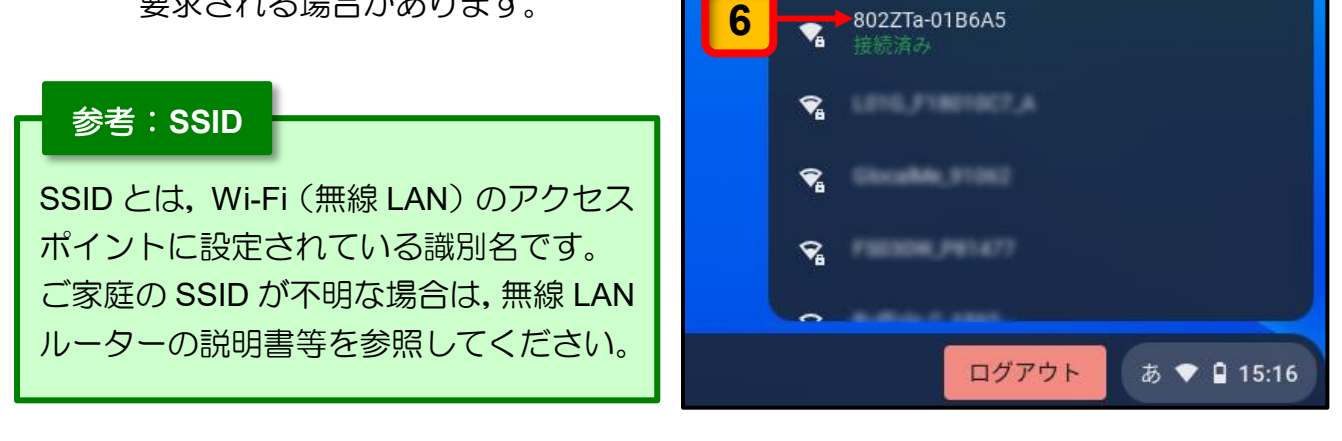

← ネットワーク

モバイル データ

NTT DOCOMO

Wi-Fi が無効になりました。

モバイル データ

NTT DOCOMO

Wi-Fi

LTE

ログアウト

Wi-Fi

 $\odot$ 

5

JA 🎽 🗎 14:17

0

1

3

ここまでの操作でご家庭の Wi-Fi 通信への接続が完了となります。

※ インターネットフィルタリング機能により教育上好ましくないサイトや YouTube な どの動画サイトは閲覧できないようになっています。

#### インターネット利用時の注意点:インターネットフィルタリング機能 について

Chromebook でインターネットを利用するときには、「インターネットフィルタリングシステム」によって、教育上好ましくないサイトや YouTube などの動画サイトは閲覧できないようになっています。

インターネットを利用中に次のような画面が表示された場合は、機器の故障やネットワ ークのトラブルではなく、「インターネットフィルタリングシステム」によって閲覧が 規制されていることを知らせるメッセージであるため、この画面から先に進むことはで きません。

「インターネットフィルタリングシステム」による閲覧規制のメッセージが表示された 場合は、ブラウザの [× (閉じる)] をクリックしてブラウザを終了してください。

0 通信 | gi-29sn.iss.netstar-inc.com/block.cgi?urldata=https%3A%2F%2Fwww.takarakuji-official.jp%2F&ctgnum=0602&uid=38876&gid=310&rcode=1,2,-2... 🏠 🏇 InterSafe Gateway Connection このウェブサイトは現在管理者によって規制されています。 あなたがリクエストしたURL www https://www.takarakuji-official.jp/ 規制理由(カテゴリ) ギャンブル > 宝くじ・スポーツくじ Gambling > Lottery -あ 🕦 🖫 🔒 14:01 ログアウト

| ネットワークは利用できません                                                                                    |  |
|---------------------------------------------------------------------------------------------------|--|
| お使いのChromebookにログインするにはインターネットに接続してください。<br>このデバイスでの登録が済んでいる場合は <mark>既存のユーザー</mark> としてログインできます。 |  |
|                                                                                                   |  |
| ▼+ 他のWi-Fiネットワークを追加                                                                               |  |
|                                                                                                   |  |

Chromebook がネットワーク通信に接続するとき、LTE 通信よりも Wi-Fi 通信が優先します。

このガイドブックにもとづいて、ご家庭の Wi-Fi 通信への接続設定が完了している場合、 Chromebook を起動すると、自動的にご家庭の Wi-Fi 通信へ接続しますので、すぐに使用で きる状態となり、このメッセージは表示されません。

このメッセージが表示されるのは、つぎのような場合です。

・ご家庭の Wi-Fi 通信が停止している

・Chromebook に登録されている Wi-Fi 通信に接続できない場所にいる

このメッセージ画面が表示された場合は、メッセージに書かれている「既存のユーザー」を クリックしてください。自動的に LTE 通信に接続し、ログイン画面が表示されます。

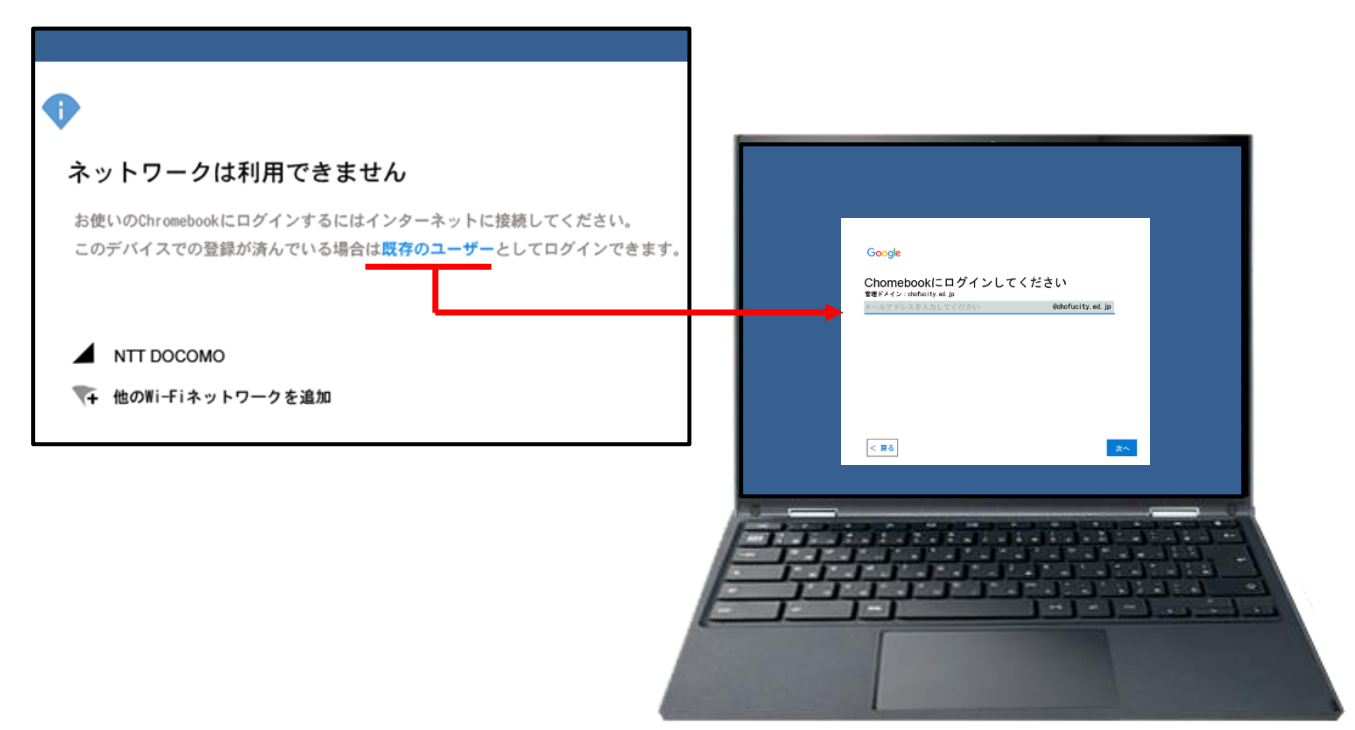

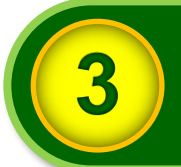

# 保護者の方へのお知らせ

貸与する Chromebook について

- 貸与する Chromebook は、学校で保管している再整備済みのものとなります。
- Chromebook については、原則、毎日学校へ持って行き、授業での活用を想定しています。持ち運び方については、学校からの指示に従ってください。
- Chromebook は調布市からの貸与品であり、精密機器のため、「落とさない」、「上に物を 置かない」、「踏まない」、「地面の上に置かない」、「濡らさない」といったことに留意し ながら、大切に使用・保管していただくようお願いいたします。
- Chromebook は防水仕様ではありません。雨の日の持ち運びには注意してください。
- 落下や水没等により故障した場合、その時の状況によっては修理費用をご家庭に負担していただく場合があります。
- Chromebookは、生徒のための教育用機器です。学習以外の用途では使用しないでください。 (Chromebookは、使用状況を教育委員会が日々管理しています。)
- Chromebook の SIM(通信)カードを私用端末に差替えて利用しないでください。 私用端末で通信した場合,発生した通信料をご家庭に請求することになります。
- Chromebook を学校外で紛失したときは、紛失に気が付いた時点で生徒または保護者から担任へ報告してください。 (見つからない場合は、①警察へ遺失物届を家庭から届出てもらいます。②紛失の経過の分かる資料を学校に提出してもらいます。) 紛失時の状況によっては機器代をご家庭に負担していただく場合があります。
- Chromebook は、中学校在学中継続して使用します。 (学年ごとの端末変更や交換はありません。)
- 卒業や市外への転出時には、Chromebook と付属品一式を返却していただきます。
- Chromebook (充電器を含む) が故障したときは, 生徒または保護者から担任へ報告して ください。

アカウントやパスワードについて

- Google アカウント(Google ID とパスワード)やミライシードのパスワードは、学校の 授業やご家庭で学習する際に必要となります。 Google アカウントやミライシードのパスワードを記述した「パスワード管理シート:中 学校用」は、ご家庭で大切に保管してください。
- 万が一,パスワードがわからなくなったときは,担任にご連絡ください。

学習用クラウドサービスについて

■ 卒業時には

• Google Workspace for Education やミライシードのアカウント情報や学習記録などの生徒に関する個人情報はすべて削除されます。

- 市外への転出時には
  - ・転出後,2週間を経過すると Google Workspace for Education やミライシードのアカウント情報や学習記録などの生徒に関する個人情報はすべて削除されます。

#### そのほかの注意点

- 「夜間のインターネット利用」や「学習目的以外の利用」など、生徒が不適切に Chromebook を使用している場合は、ご家庭において時間管理や必要に応じた指導をお 願いします。
- 貸与品(Chromebook)以外の家庭の端末では、コンピュータウィルス対策やセキュリティ 対策のため、Google Workspace for Education やミライシードへのログインは禁止です。

● Chromebook には以下の制限が設定されています。

- ・システム(設定内容)は変更できません。
- ・指定されたアプリ以外の追加はできません。
- インターネット閲覧制限が設定されています。
- 午後9時から翌日午前7時まではインターネットの閲覧ができません。
   ※ Google Workspace for Education およびミライシードは使用時間の制限はありません。
- ・USB メモリやデジタルカメラなどの周辺機器は接続できません。

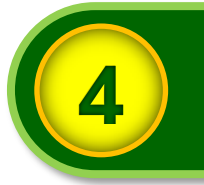

家庭学習やリモート授業へ対応するため、次のようなアプリやクラウドサービスをインスト ールしています。

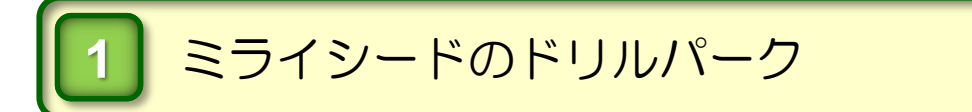

ミライシードとは、インターネットに接続して利用する学習用のソフトウェアです。 ミライシードの個別学習ドリル「ドリルパーク」を利用して、個人のレベルに合わせたペー スで学習を進めることができます。

| ドリ | リルパーク:放課後                                                                                                    |                   | 中学校              | 1年9組 1940       | ふりかえり        |              | プ トップ        |
|----|----------------------------------------------------------------------------------------------------|-------------------|------------------|-----------------|--------------|--------------|--------------|
|    | ホーム 学び                                                                                                    | び直しドリル            |                  |                 |              |              |              |
|    | 2020年 <b>12</b> 月<br>日 月 火 水 木 金 土                                                                                            | 1年 🔻 🚺 すべて 🔊 国語 👯 | 数学 🚾 英語 🔇 社会     | 地理 💦 社会歴史       | 上理科          |              |              |
| <  | 1 2 3 4 5<br>6 7 8 9 10 11 12<br>13 14 15 16 17 18 19                                                                         | 国語 漢字ドリル          | シードポイント<br>🌍 × 0 | グレード<br>EXBORMA | おぼえる<br>マスター | <b>0字</b> /3 | 881字         |
|    | 20         21         22         23         24         25         26           27         28         29         30         31 | 国語 ベーシックドリル       | シードポイント<br>🍄 × 0 | グレード            | 獲得メダル        | @)×0         | <u>@</u> .×0 |
|    |                                                                                                    | 国語 パワーアップドリル      | シードポイント          | グレード            | 獲得メダル        | @_×0         | <u>@</u> .×0 |
|    | 学習した時間はありません                                                                                                    | 数学 ベーシックドリル       | シードポイント          | グレード            | 獲得メダル        |              |              |

# Google Workspace for Education

3ページで概要を紹介している Google Workspace for Education は、家庭学習やリモート授業への対応が可能なアプリやクラウドサービスで構成されています。

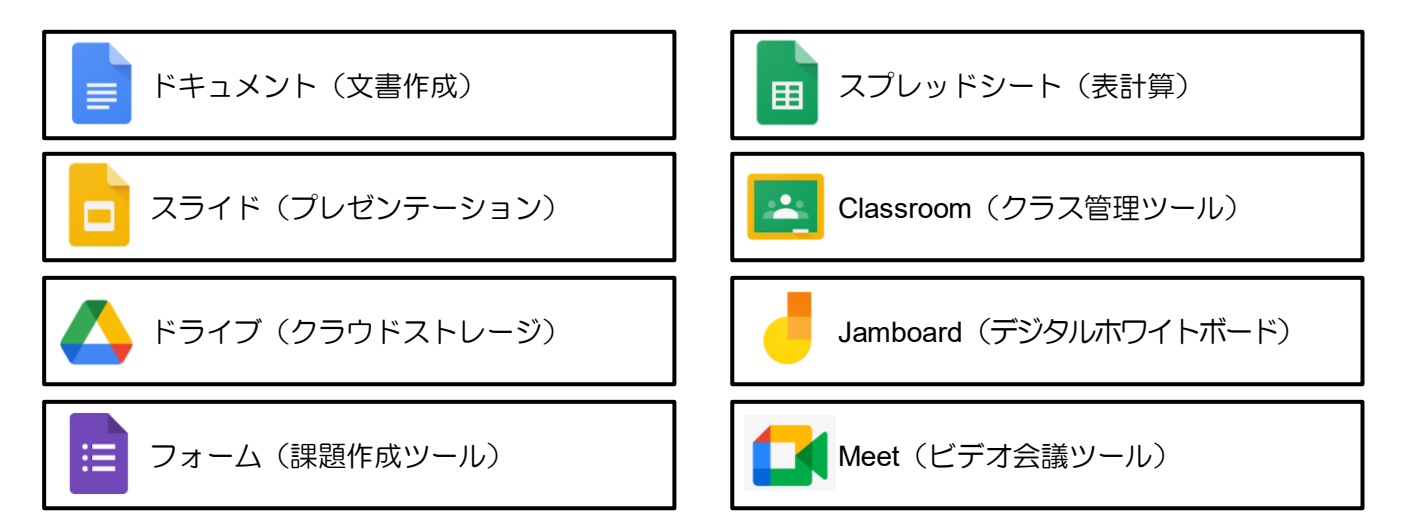

| メ モ |
|-----|
|     |
|     |
|     |
|     |
|     |
|     |
|     |
|     |
|     |
|     |
|     |
|     |
|     |
|     |
|     |

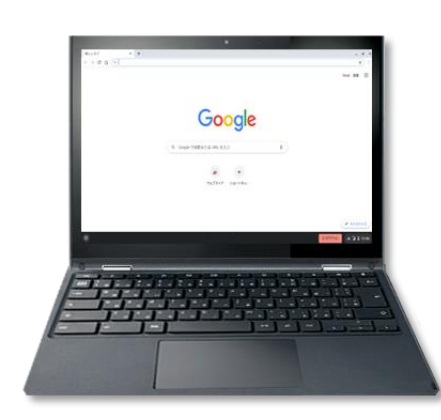

| 生徒用 Chromebook の製品概要 |                   |  |  |  |  |
|----------------------|-------------------|--|--|--|--|
| 項目                   | 仕様                |  |  |  |  |
| 製品名                  | NEC Chromebook Y2 |  |  |  |  |
| 型番                   | PC-YAE11X21A5J2   |  |  |  |  |
| 容量                   | 32GB              |  |  |  |  |
| ディスプレイ               | 11.6 インチ          |  |  |  |  |
| 通信機能                 | Wi-Fi + LTE       |  |  |  |  |

# 生徒用 Chromebook 保護者向けガイドブック

(令和5年度版)

令和5年3月 改訂
発行:調布市教育委員会 指導室
〒182-0026
東京都調布市小島町 2-36-1